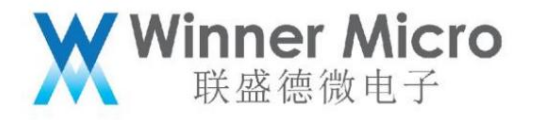

# WM\_W800\_Bluetooth system architecture and API description

V1.2

Beijing Lianshengde Microelectronics Co., Ltd. (winner micro)

Address: Room 1802, Yindu Building, No. 67, Fucheng Road, Haidian District, Beijing

Tel: +86-10-62161900

Company website: www.winnermicro.com

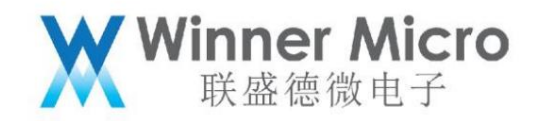

#### Document modification record

| Version revision time |                         | revision history                                                           | author review |  |
|-----------------------|-------------------------|----------------------------------------------------------------------------|---------------|--|
| V0.1                  | 2019/9/25 [C] Create    | document                                                                   | Wangm         |  |
| V0.2                  | 2020/7/7                | 1. Add the AT command to set the Bluetooth name                            | Pengxg        |  |
|                       |                         | 2. Change the sample code path                                             |               |  |
| V0.3                  | 2020/7/8 Unified font   |                                                                            | Cuiyc         |  |
| V0.4                  | 2020/8/12 Add traditi   | onal Bluetooth function:                                                   | Pengxg        |  |
|                       |                         | 1. 2.6 Traditional Bluetooth Audio                                         |               |  |
|                       |                         | 2. 2.7 Traditional Bluetooth hands-free phone                              |               |  |
|                       |                         | 3. 3.4.4 Legacy Bluetooth Audio                                            |               |  |
|                       |                         | 4. 3.4.5 Traditional Bluetooth hands-free phone                            |               |  |
| V0.5                  | 2020/8/17 1, Add AP     | l usage example chapter                                                    | Pengxg        |  |
| V0.6                  | 2020/8/25 1, Add Blu    | etooth entry and exit test mode API                                        | Pengxg        |  |
|                       |                         | illustrate                                                                 |               |  |
|                       | $\langle \cdot \rangle$ | 2, Update and set the broadcast extension parameter API                    |               |  |
| 1 /                   |                         | 3, Increase the scan mode parameter, specify the frequency point to scan   |               |  |
|                       |                         | scanning function                                                          |               |  |
|                       |                         | 4, Supplementary scanning API sample code                                  |               |  |
|                       |                         | 5, Add non-connectable broadcast API parameters                            |               |  |
|                       |                         | 6, Increase broadcast scan coexistence, in slave connection                |               |  |
|                       |                         | Coexistence of scanning and non-connectable advertising in connected state |               |  |
| V1.0                  | 2020/12/02 1, add tra   | ditional Bluetooth Audio sink function description Peng                    | .a            |  |

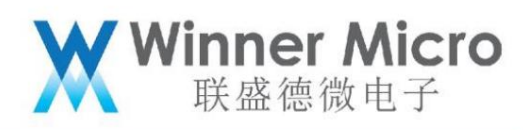

|      |                      | Refer to the API/AT command description chapter                             |        |  |
|------|----------------------|-----------------------------------------------------------------------------|--------|--|
|      |                      | 2, Increase the traditional Bluetooth HandFree function description         |        |  |
|      |                      | Refer to the API/AT command description chapter                             |        |  |
|      |                      | 3, Add traditional Bluetooth SPP function description and                   |        |  |
|      |                      | API/AT command description chapter                                          |        |  |
|      |                      | 4, Increase the traditional Bluetooth working mode setting API              |        |  |
|      |                      | and AT command description                                                  |        |  |
| V1.1 | 2021/03/05 1, add ex | ample server, client, UART                                                  | Pengxg |  |
|      |                      | Transparent transmission, multi-connection API description                  |        |  |
|      |                      | 2, Add example server, client, UART                                         |        |  |
|      |                      | Transparent transmission, multi-connection AT command operation description |        |  |
|      |                      | 3. Increase broadcast scan coexistence , in                                 |        |  |
|      |                      | Scanning and non-connection in the master connection state                  |        |  |
|      |                      | broadcast coexistence                                                       |        |  |
| V1.2 | 2021/05/17 Modify th | e AT command:                                                               |        |  |
|      |                      | 1, set broadcast, scan response data                                        |        |  |
|      |                      | 2, set broadcast parameters                                                 |        |  |
|      |                      |                                                                             |        |  |

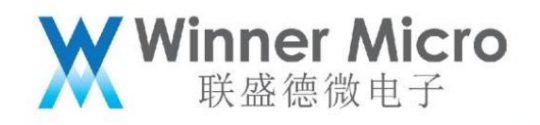

| Table of contents |          |                                                               |    |
|-------------------|----------|---------------------------------------------------------------|----|
| Docume            | entatior | n Modification History                                        |    |
| Table of          | f conte  | ents                                                          | 4  |
| 1 Introd          | ductior  | n                                                             | 10 |
| 1.1               | 1 F      | Purpose of writing                                            | 10 |
| 1.2               | 2        | Intended Reader                                               | 10 |
| 1.3               | 3 [      | Definition of Terms                                           | 10 |
| 1.4               | 4 F      | References                                                    | 10 |
| 2 W800            | Blueto   | poth system                                                   | 11 |
| 2.1               | 1 (      | Chip bluetooth design block diagram                           | 11 |
| 2.2               | .2 W80   | 0 Bluetooth system block diagram                              | 11 |
| 2.3               | .3 Intro | duction to Bluedroid                                          | 12 |
|                   | 2        | 2.3.1 bluedroid                                               | 12 |
|                   | 2        | 2.3.2 Architecture diagram of bluedroid                       |    |
| 2.4               | 4 Desc   | cription of each application layer protocol                   | 13 |
|                   | 2        | 2.4.1 BTIF (Bluetooth Profile Interface)13                    | 1  |
|                   | 2        | 2.4.2 BTA (Bluetooth Appication)14                            |    |
|                   | 2        | 2.4.3 BTU ÿBluetooth Upper Layerÿ14                           |    |
|                   | 2        | 2.4.4 BTMÿBluetooth Manager ÿ14                               |    |
|                   | 2        | 2.4.5 HCI                                                     | 14 |
|                   | 2        | 2.4.6 GKI module                                              | 14 |
|                   | 2        | 2.4.7 bluedroid protocol stack message passing and processing | 14 |

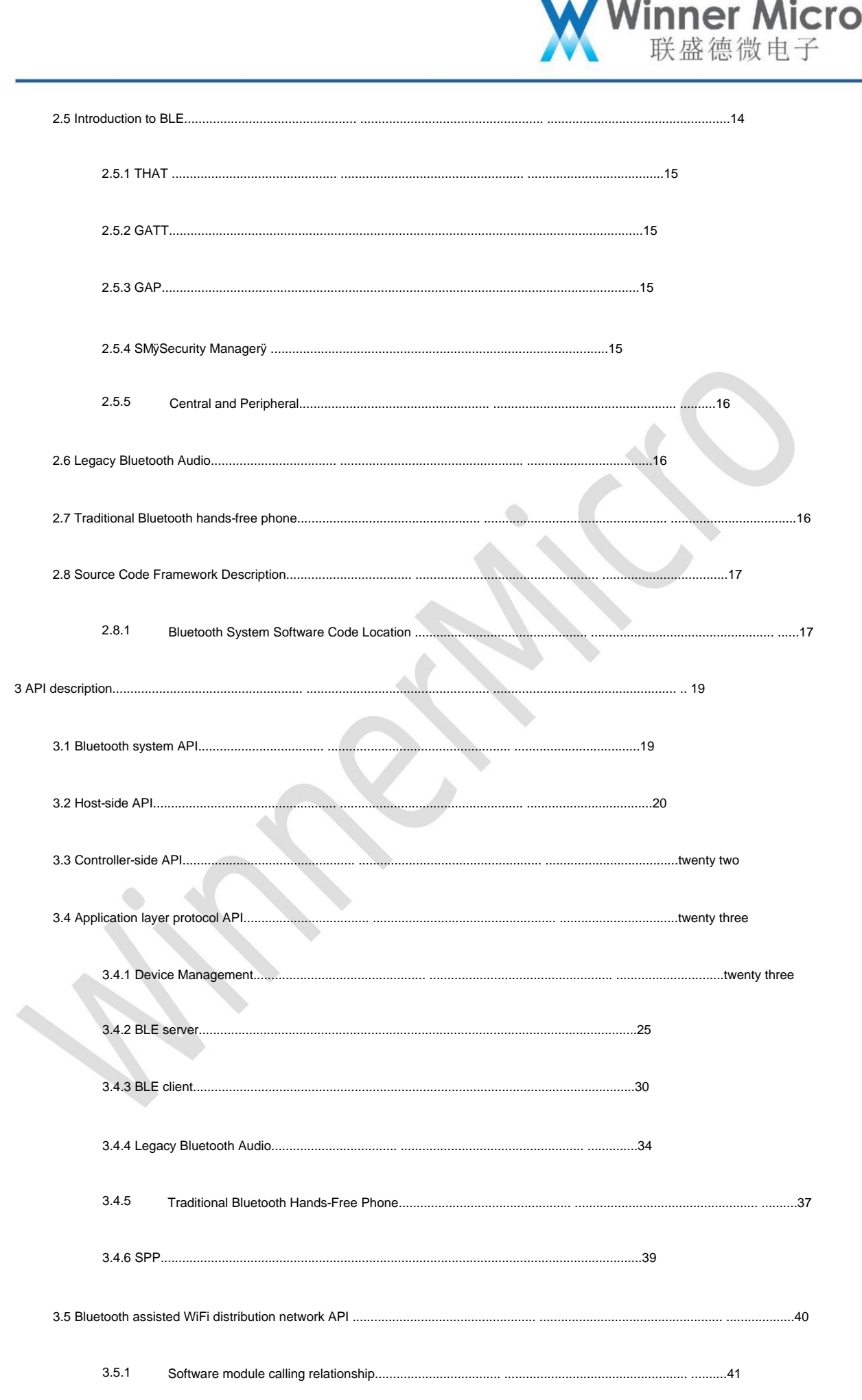

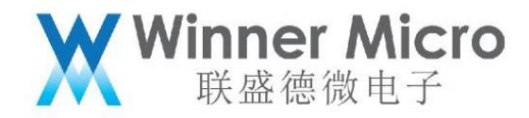

| 3.5.2 Example of application process                     | 42  |
|----------------------------------------------------------|-----|
| 3.5.3 Auxiliary Distribution Network Service             |     |
| 3.6 Users realize their own distribution network service | 42  |
| 4 API usage examples 42                                  |     |
| 4.1 Bluetooth system enable (exit)                       | 43  |
| 4.2 Start up and run (exit) the demo server43            |     |
| 4.3 Start up and run (exit) demo client43                |     |
| 4.4 Data exchange function                               |     |
| 4.5 Turn on the radio45                                  |     |
| 4.5.1 Default broadcast data configuration               | 47  |
| 4.5.2 User-defined broadcast data settings               | 47  |
| 4.6 Turn on the scan                                     |     |
| 4.7 Turn on broadcasting/scanning in connected state     | 50  |
| 4.7.1 In the connection state of Slave mode50            | )   |
| 4.7.2 Connection status in Master mode                   |     |
| 5 Bluetooth AT command                                   | 51  |
| 5.1 Brief description of Bluetooth AT commands           | 52  |
| 5.2 Bluetooth system AT command                          | 53  |
| 5.3 Bluetooth host protocol stack AT command             | 55  |
| 5.4 Bluetooth controller protocol stack AT command       | .56 |
| 5.5 Bluetooth application layer AT command               | 62  |
| 5.5.1 Device management AT command                       | 63  |
| 5.5.2 BLE server AT command70                            | C   |

| X                                                                                           | Winner Micro<br>联盛德微电子 |
|---------------------------------------------------------------------------------------------|------------------------|
| 5.5.3 BLE client AT command                                                                 |                        |
| 5.5.4 Example of server client communication based on AT command                            |                        |
| 5.5.5 BLE assisted WiFi distribution network AT command                                     | 83                     |
| 5.5.6 Traditional Bluetooth audio AT command                                                |                        |
| 5.5.7 AT command of traditional Bluetooth hands-free phone                                  | 85                     |
| 5.5.8 SPP AT command                                                                        | 85                     |
| 5.5.9 Status code definition:                                                               |                        |
| 6 Example of Bluetooth AT command operation                                                 |                        |
| 6.1 Enable and exit the Bluetooth system                                                    |                        |
| 6.1.1 Enable the Bluetooth system                                                           |                        |
| 6.1.2 Exit the Bluetooth system                                                             |                        |
| 6.2 Enable auxiliary WiFi distribution network service                                      |                        |
| 6.2.1 Turn on the Bluetooth function and enable the network distribution service            |                        |
| 6.2.2 Exit the auxiliary WiFi distribution network service and log off the Bluetooth system |                        |
| 6.3 Example of BLE server operation                                                         | 93                     |
| 6.3.1 Enable the Bluetooth system                                                           |                        |
| 6.3.2 Create server                                                                         | 93                     |
| 6.3.3 Adding services                                                                       |                        |
| 6.3.4 Adding eigenvalues                                                                    |                        |
| 6.3.5 Add feature value description                                                         | 93                     |
| 6.3.6 Start the service                                                                     |                        |
| 6.3.7 Configure broadcast data                                                              |                        |
| 6.3.8 Turn on the broadcast                                                                 |                        |

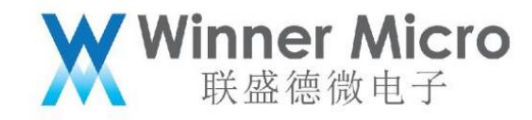

| 6.3.9 The mobile phone starts to scan                             |     |
|-------------------------------------------------------------------|-----|
| 6.3.10 Initiate a connection on the mobile phone side             | 95  |
| 6.3.11 Enable the Indication function on the mobile phone         |     |
| 6.3.12 Characteristic value data obtained by mobile phone profile | 97  |
| 6.3.13 Read the descriptor on the mobile phone side               |     |
| 6.3.14 Disconnect from mobile phone                               | 99  |
| 6.3.15 Stopping the service                                       |     |
| 6.3.16 Deleting a service                                         | 99  |
| 6.3.17 Logout server                                              | 100 |
| 6.3.18 Log out of Bluetooth service                               |     |
| 6.4 Example of BLE client operation                               | 100 |
| 6.4.1 Create a server on the mobile phone                         | 100 |
| 6.4.2 Enable Bluetooth on W800                                    | 101 |
| 6.4.3 W800 create client                                          | 101 |
| 6.4.4 W800 start scanning                                         | 2   |
|                                                                   | 102 |
|                                                                   |     |
| 6.4.6 W800 connect to server                                      | 102 |
| 6.4.7 List of W800 scanning services                              | 102 |
| 6.4.8 W800 read service list102                                   |     |
| 6.4.9 W800 read characteristic value                              | 103 |
| 6.4.10 W800 disconnected                                          | 103 |
| 6.4.11 W800 logout client 103                                     |     |
| 6.4.12 W800 log out of Bluetooth service                          | 103 |

# Winner Micro 联盛德微电子

| 6.5 Example of Legacy Bluetooth Audio Operation                 |  |
|-----------------------------------------------------------------|--|
| 6.6 Example of traditional Bluetooth hands-free phone operation |  |
| 6.7 Example of SPP operation                                    |  |
| 6.8 W800 Test Mode                                              |  |
| 6.8.1 W800 enters test mode                                     |  |
| 6.8.2 W800 Exit Signaling Test                                  |  |
|                                                                 |  |
|                                                                 |  |
|                                                                 |  |
|                                                                 |  |
|                                                                 |  |
|                                                                 |  |
|                                                                 |  |
|                                                                 |  |
|                                                                 |  |
|                                                                 |  |

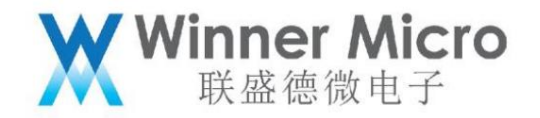

1 Introduction

1.1 Purpose of writing

This document is used to introduce the W800 Bluetooth software system, hardware system and its development Bluetooth application reference, and guide users to learn and understand w800

Bluetooth development.

1.2 Intended audience

Bluetooth application developers, Bluetooth protocol stack maintainers and test related personnel

#### 1.3 Definition of terms

| Ordinal te | rm/abbreviation | Description/Definition              |
|------------|-----------------|-------------------------------------|
| 1          | вт              | BlueTooth                           |
| 2          | BECAME          | Bluetooth Low Energy                |
| 3          | нсі             | Host Controller Interface           |
| 4 A2DP     |                 | Advanced Audio Distribution Profile |
| 5 HFP      |                 | Hands-Free Profile                  |

### 1.4 References

"W800 Chip Product Specifications"

ÿBluetooth Core spec4.0 and 4.2ÿ

"Bluetooth controller spec"

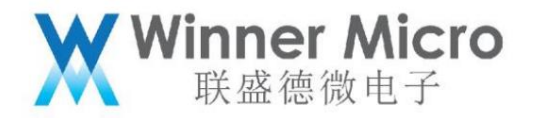

2 W800 Bluetooth system
2.1 Chip bluetooth design block diagram
2.2 W800 Bluetooth system block diagram
The W800 Bluetooth system can be divided into application program, host protocol stack, controller protocol stack, Bluetooth baseband, and radio frequency.
The radio frequency part of Bluetooth is shared with the WFF system.

Bluetooth system structure diagram

For the certified HCI serial port operation instructions, refer to the traditional Bluetooth non-signaling test and BLE non-signaling test documents. Specific test method

As shown below:

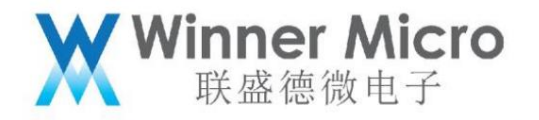

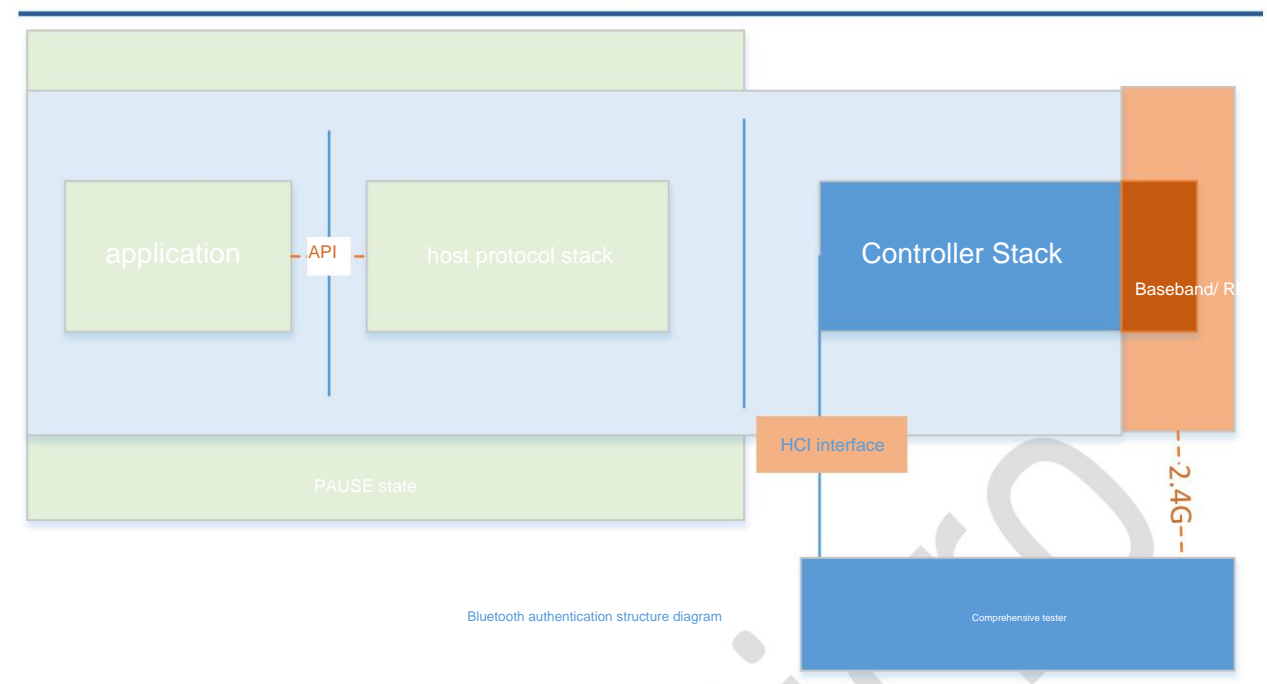

W800 provides a configurable UART port for responding to HCI commands. The comprehensive tester is directly controlled through the UART port

controller. At this time, the host protocol stack is in the freeze state.

2.3 Introduction to Bluedroid

2.3.1 bluedroid

Bluedroid includes the traditional Bluetooth and Bluetooth low energy protocol stacks, and uses the standard HCI protocol to interact with the controller.

We ported bluedroid7.0, and replaced the internal task with our own microkernel mechanism.

2.3.2 Architecture diagram of bluedroid

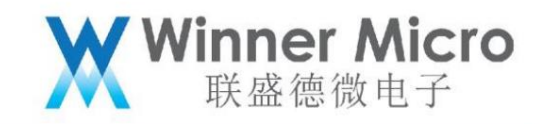

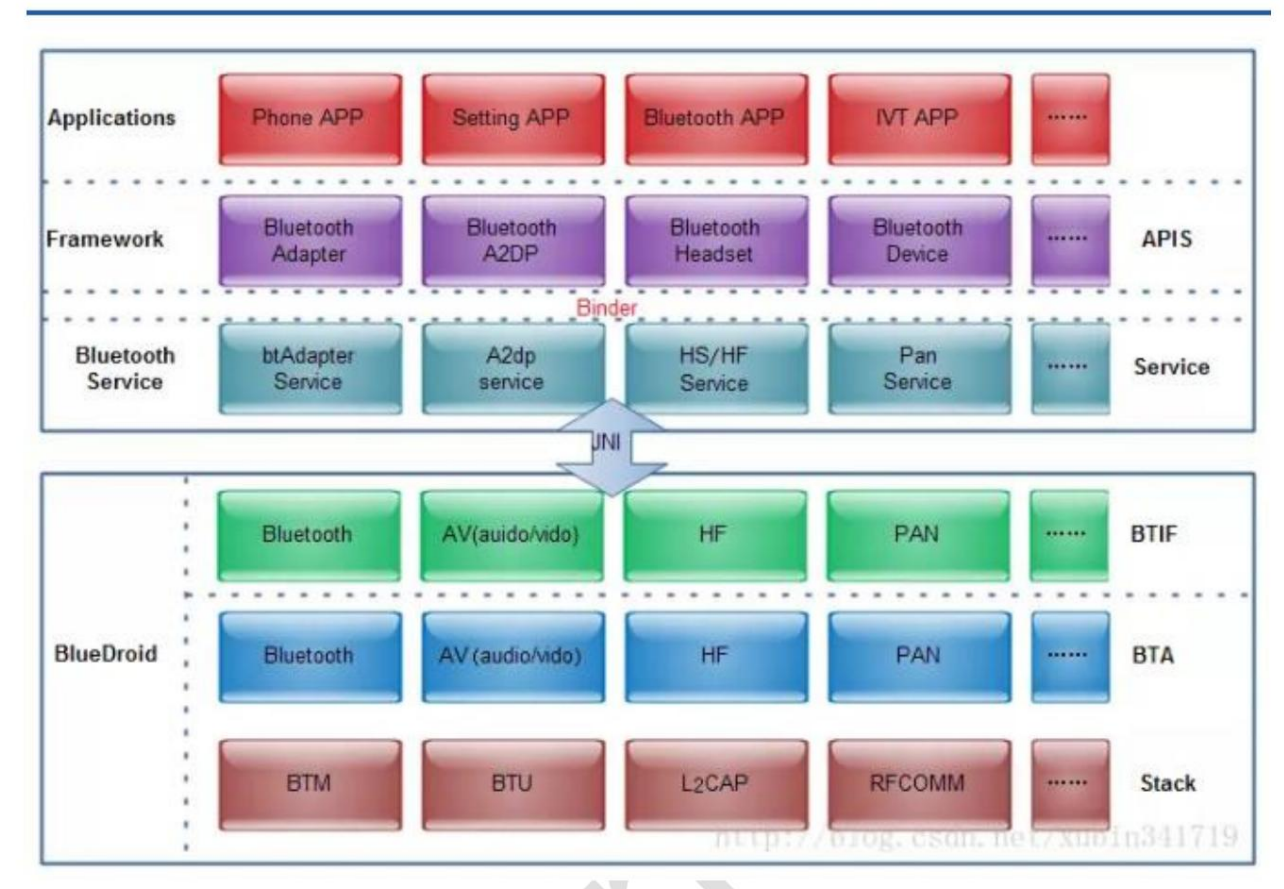

After we transplanted, we kept the three layers of STACK, BTA and simplified BTIF. User-developed applications are directly based on the BTIF layer

carry out.

2.4 Description of each application layer protocol

Bluedroid is mainly divided into 3 parts: BTIF, BTA, Stack.

As a Bluetooth core service, the Bluetooth Stack module consists of Bluetooth Application Layer (BTA) and

Bluetooth Embedded System (abbreviated as BTE) consists of two parts.

BTE: the internal processing of bluedroid, which can be subdivided into BTA, BTU, BTM, HCI, etc.

2.4.1 BTIF (Bluetooth Profile Interface)

BTIF: The medium between the Bluetooth Application task (BTA) and the JNI layer (also known as the glue layer on the Internet).

Provide the interface of all profile function lines to the upper layer JNI. There is also Bluetooth Interface Instance in this layer, so

There are Profile operation interfaces registered in it (GAP, AV, DM, PAN, HF, HH, HL, Storage, Sockets). Client

The application operates the Profile through the Instance

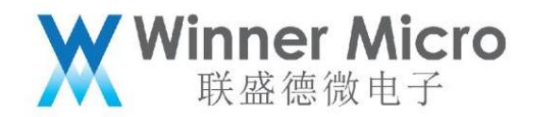

2.4.2 BTA (Bluetooth Appication)

BTA: Bluetooth application layer. Refers to the implementation and processing of each profile in bluedroid. The request from the upper layer goes through the BTA

Layer, the request is sent to the BTA layer for processing by means of message sending.

All BTA messages are sent to BTU\_TASK and processed by bta\_sys\_event; if it is a Gatt related message,

Handled by bta\_gatt\_hdl\_event.

Stack: realizes the bottom layer operation of Bluetooth.

2.4.3 BTU ÿBluetooth Upper Layerÿ

BTU: Undertake BTA and HCI

2.4.4 BTMÿBluetooth Manager ÿ

BTM: Management layer in Bluedroid. Bluetooth pairing and link management

2.4.5 HCI

HCI: Read and write data to Bluetooth HW. Interface between host and BT controller.

2.4.6 GKI module

Kernel unified interface. This layer is an adaptation layer, adapted to OS-related processes and memory-related management, and can also be used for

Pass messages between threads. The unified management of the process is mainly realized through the variable gki\_cb. GKI module in Bluedroid

Mainly used for inter-thread communication.

2.4.7 bluedroid protocol stack message passing and processing

Communication in the Bluetooth protocol stack is accomplished through message queues.

2.5 Introduction to BLE

BLE delivers short data packets as needed and then shuts down the link, one of the reasons for BLE's low power consumption. Compared to regular bluetooth

In the traditional pairing method, BLE devices only connect when they need to send and receive information.

The BLE communication method is extremely tight. The device exposes services for sending and receiving data, which contain content called characteristics for

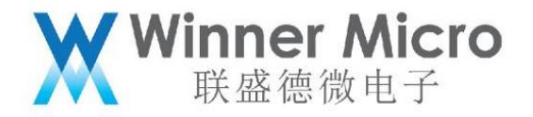

Define data that can be shared. Characteristics can contain descriptors that help define the data.

Most BLE APIs support searching for local devices and discovering services, characteristics and descriptors about the device.

#### 2.5.1 ATTENTION

ATT is an optimized protocol designed specifically for BLE devices. ATT works by sending as few bytes of data as possible. Place

All attributes have a Universally Unique Identifier (UUID), which is a standard 128-bit string ID that uniquely identifies

don't message. The attributes transported by the ATT are formatted as characteristics and services.

• Characteristic: Contains a single data and 0 or more descriptors to describe the characteristic

value.

• Descriptor (Descriptor): The descriptor specifies attributes that can describe characteristic values. A human-readable description can be noted as

Specify units or measurements, or define acceptable ranges of values

• Service (Service): A service refers to a collection of characteristics. For example, a service called "Heart Rate

Monitor", which may contain multiple Characteristics, which may contain a feature called "heart

rate measurement"ÿ Characteristicÿ

#### 2.5.2 GATT

A GATT profile is a general specification for sending and receiving short pieces of data (called attributes) over a Bluetooth low energy link. current

The BLE application profiles are all based on GATT. The SIG predefines the number of profiles for BLE devices. These

A profile is a specification that describes how a device is used.

#### 2.5.3 GAP

Defines how the device discovers, establishes a connection, and implements binding.

#### 2.5.4 SMÿSecurity Managerÿ

Responsible for security in BLE communication.

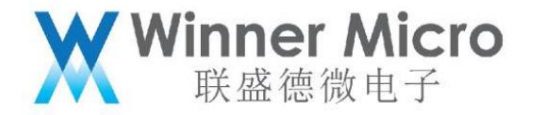

2.5.5 Central equipment and peripheral equipment

Central and peripheral;

GATT server and GATT client;

GAP is used for peripheral devices and central devices, each device can play multiple roles, and can only play one role at the same time

colour.

2.6 Legacy Bluetooth Audio

A2DP defines the traditional Bluetooth audio transmission specification, describing how stereo audio is transmitted from the media output (source)

to the input (sink).

A2DP defines two roles for audio devices: output and input.

• Output (SRC) - The device acts as an output device when it streams digitized audio to the piconet's output.

• Input (SNK) - A device acts as an input device when it inputs a digitized audio stream from an SRC in the same piconet.

A2DP defines protocols and procedures for mono or stereo distribution of high-quality audio content over ACL channels.

Baseband, LMP, L2CAP and SDP are Bluetooth protocols defined in the Bluetooth Core Specification. AVDTP includes a communication

A signaling entity for stream parameters and a transport entity for handling streams.

AVRC/AVRC CTRL defines the audio and video control transmission protocol, describes the output and output audio and video playback control

2.7 Traditional Bluetooth hands-free phone

HFP defines the traditional Bluetooth hands-free phone function, describes how the hands-free device can use the gateway device to make and receive calls.

talk.

specification

HFP defines two roles of audio gateway (AG) and hands-free component (HF):

• Audio Gateway (AG) - This device is an input/output gateway for audio (especially mobile phones).

• Hands Free Kit (HF) - This device acts as a remote audio input/output mechanism for the audio gateway and provides several remote

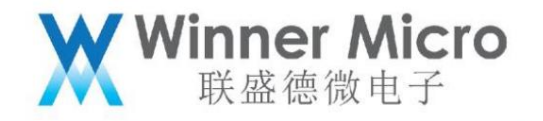

| Function.                        |
|----------------------------------|
|                                  |
|                                  |
| 2.8 Source Framework Description |

2.8.1 Bluetooth system software code location

| ⊿ 🎏 w800_sdk_release |  |
|----------------------|--|
| ⊳ 🐉 Binaries         |  |
| Includes             |  |
| Debug                |  |
| 👂 😅 demo             |  |
| include              |  |
| > 🗁 Id               |  |
| 🔺 🗁 platform         |  |
| arch                 |  |
| 🖻 🗁 common           |  |
| drivers              |  |
| inc                  |  |
| Sys                  |  |
| 4 💒 src              |  |
| 4 🖳 app              |  |
| btapp                |  |
|                      |  |

The Btapp directory is the bluetooth sample code, users can refer to or carry out secondary development based on this code.

List of application files:

| No applicati | on module                 | illustrate                                                                           |
|--------------|---------------------------|--------------------------------------------------------------------------------------|
| 1            | wm_bt_app.c               | Host protocol stack main program entry                                               |
| 2            | wm_ble_dm.c               | Device Management Module                                                             |
| 3            | wm_ble_server.c           | BLE server application management module, responsible for each prof registration and |
|              |                           | Event distribution processing.                                                       |
| 4            | wm_ble_server_wifi_prof.c | BLE distribution network service communication module                                |
| 5            | wm_ble_server_wifi_app.c  | BLE distribution network application protocol processing module                      |
| 6            | wm_ble_server_demo_prof.c | BLE demo prof example, combined with AT command to give specific application         |
|              |                           | Use example.                                                                         |

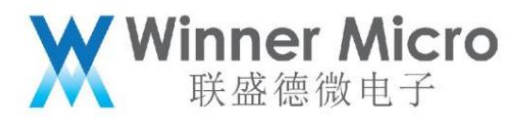

| 7        | wm_ble_client.c                                              | BLE client application management module, responsible for application registration and event |
|----------|--------------------------------------------------------------|----------------------------------------------------------------------------------------------|
|          |                                                              | distribution of files                                                                        |
| 8        | wm_ble_client_huawei.c                                       | BLE client sample application, connect to Huawei mobile phone, read                          |
|          |                                                              | A certain characteristic data                                                                |
| 9        | Wm_ble_client_demo.c                                         | BLE client demo example, combined with AT commands to give the client                        |
|          |                                                              | end specific application example                                                             |
| 10 wm_bt | _audio_sink.c                                                | Application example of traditional bluetooth audio sink demo                                 |
| 11       | wm_bt_hfp_hsp.c                                              | Example of a traditional Bluetooth hands-free phone application                              |
| 12 wm_bl | e_client_api_demo.c implements api to create demo server fur | ction                                                                                        |
| 13 wm_bl | e_server_api_demo.c implements api to create demo client fur | ction                                                                                        |
| 14 wm_bt | _spp_server.c                                                | Realize the function of SPP server example                                                   |
| 15 wm_bt | _spp_client.c                                                | Realize the function of SPP client example                                                   |
| 16 wm_bl | e_uart_if.c                                                  | Example of implementing BLE-based UART transparent transmission                              |

The header files involved are as follows

| ordinal he | ader file name | describe                                                      |
|------------|----------------|---------------------------------------------------------------|
| 1          | wm_bt.h        | Bluetooth system host and controller api definition           |
| 2          | wm_ble.h       | Bluetooth system device management api definition             |
| 3          | wm_ble_gatt.h  | Bluetooth system GATT api definition                          |
| 4          | wm_bt_def.h    | Bluetooth system data structure definition                    |
| 5          | Wm_bt_av.h     | API definition of traditional Bluetooth Audio sink and source |

# Winner Micro 联盛德微电子

| 6 | Wm_bt_hf_client.h | Traditional Bluetooth hands-free phone client-side API definition |
|---|-------------------|-------------------------------------------------------------------|
| 7 | Wm_bt_spp.h       | Traditional bluetooth SPP api definition                          |

#### 3 API Description

#### 3.1 Bluetooth system API

| No API na | ame                           | describe                                                                                    |
|-----------|-------------------------------|---------------------------------------------------------------------------------------------|
| 1         | tls_bt_status_t               | Run the Bluetooth system, this function will enable the host protocol and                   |
|           | tls_bt_enable(                | Controller protocol stack.                                                                  |
|           | tls_bt_host_callback_t *scb,  |                                                                                             |
|           | tls_bt_hci_if_t *uart,        |                                                                                             |
|           | tls_bt_log_level_t log_level) |                                                                                             |
| 2         | tls_bt_status_t               | To stop the Bluetooth system, the modified function will cancel the host protocol stack and |
|           | tls_bt_disable(void)          | Controller protocol stack.                                                                  |
| 3         | Tls_bt_status_t               | Clean up the host system, such as releasing resources and logging off tasks.                |
|           | tls_bt_host_cleanup()         | Note: This function must wait for tls_bt_disable to be called,                              |
|           |                               | And wait for bt_adapter_state to change to OFF,                                             |
|           |                               | can be called.                                                                              |
|           |                               | tls_bt_disable();                                                                           |
|           |                               | do                                                                                          |
|           |                               | {                                                                                           |
|           |                               | hal_system_sleep(100);                                                                      |

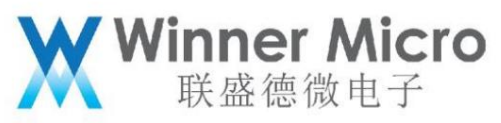

|  | }while(                           |
|--|-----------------------------------|
|  | adapter_state ⊨ WM_BT_STATE_OFF); |
|  | tls_bt_host_cleanup();            |

3.2 Host API

The host-side API describes functions such as host protocol stack startup and logout

| No AF | Pl name                               | describe                                                    |
|-------|---------------------------------------|-------------------------------------------------------------|
| 1     | tls_bt_status_t                       | Initialize the host-side protocol stack and allocate memory |
|       | tls_bt_host_enable(                   | and create tasks                                            |
|       | tls_bt_host_callback_t *p_callback,   |                                                             |
|       | tls_bt_log_level_t log_level)         |                                                             |
| 2     | tls_bt_status_t tls_bt_host_disable() | Unregister the host protocol stack                          |
| 3     | tls_bt_status_t tls_bt_pin_reply(     | Reply to the pin code for BLE pairing                       |
|       | const tls_bt_addr_t *bd_addr,         |                                                             |
|       | uint8_t accept,                       |                                                             |
|       | uint8_t pin_len,                      |                                                             |
|       | tls_bt_pin_code_t *pin_code           |                                                             |
|       | )                                     |                                                             |
| 4     | tls_bt_status_t tls_bt_ssp_reply(     | reply pairing response                                      |
|       | const tls_bt_addr_t *bd_addr,         |                                                             |
|       | tls_bt_ssp_variant_t variant          |                                                             |
|       | uint8_t accept,                       |                                                             |

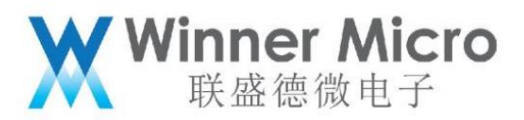

|         | uint32_t passkey)                            |                                  |
|---------|----------------------------------------------|----------------------------------|
| 5       | tls_bt_status_t tls_bt_set_adapter_property( | Set the adapter attribute value  |
|         | const tls_bt_property_t *property)           |                                  |
| 6       | tls_bt_status_t tls_bt_get_adapter_property( | Read the adapter attribute value |
|         | tls_bt_property_type_t type)                 |                                  |
| 7       | tls_bt_status_t tls_bt_start_discovery()     | Traditional Bluetooth Scanning   |
| 8       | tls_bt_status_t tls_bt_cancel_discovery()    | stop scanning                    |
| 9       | tls_bt_status_t tls_bt_create_bond(          | Initiate pairing                 |
|         | const tls_bt_addr_t *bd_addr, int transport  |                                  |
|         |                                              |                                  |
| 10 tls_ | _bt_status_t tls_bt_cancel_bond(             | Unpair operation                 |
|         | const tls_bt_addr_t *bd_addr)                |                                  |
| 11      | tls_bt_status_t tls_bt_remove_bond(          | Delete pairing information       |
|         | const tls_bt_addr_t *bd_addr)                |                                  |

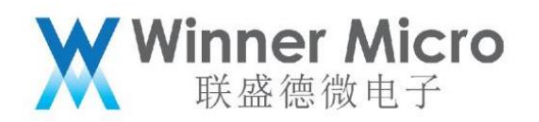

3.3 Controller API

| No A   | PI name                                    | describe                                                           |
|--------|--------------------------------------------|--------------------------------------------------------------------|
| 1      | tls_bt_status_t tls_bt_ctrl_enable(        | Initialize the controller-side protocol stack and allocate memory  |
|        | tls_bt_hci_if_t *p_hci_if,                 | and create tasks                                                   |
|        | tls_bt_log_level_t log_level)              |                                                                    |
| 2      | tls_bt_status_t tls_bt_ctrl_disable(void); | Unregister the controller stack                                    |
| 3      | tls_bt_status_t tls_ble_set_tx_power(      | Set BLE transmit power index                                       |
|        | tls_ble_power_type_t power_type,           |                                                                    |
|        | int8_t power_level);                       |                                                                    |
| 4 int8 | _t                                         | Read the transmit power index of the specified work type           |
|        | tls_ble_get_tx_power(                      |                                                                    |
|        | uint8_t power_type);                       |                                                                    |
| 5      | tls_bt_status_t                            | Set the power index range when traditional bluetooth works         |
|        | tls_bredr_set_tx_power(                    | value                                                              |
|        | int8_t min_power_level,                    |                                                                    |
|        | int8_t max_power_level);                   |                                                                    |
| 6      | tls_bt_status_t                            | An index to read the transmit power for legacy Bluetooth operation |
|        | tls_bredr_get_tx_power(                    | quoted range value                                                 |
|        | int8_t*min_power_level,                    |                                                                    |
|        | int8_t* max_power_level);                  |                                                                    |
| 7      | tls_bt_status_t                            | Set the output path of the traditional bluetooth sco link          |
|        | tls_bredr_sco_datapath_set(                |                                                                    |

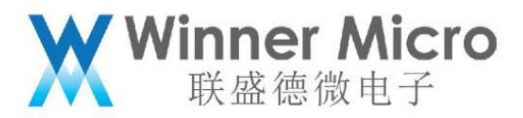

|        | wm_sco_data_path_t data_path);                 |                                                                            |
|--------|------------------------------------------------|----------------------------------------------------------------------------|
| 8      | tls_bt_ctrl_status_t                           | Read the current state of the controller,                                  |
|        | tls_bt_controller_get_status(void);            |                                                                            |
| 9      | bool                                           | Used to determine whether the host can send instructions to the controller |
|        | wm_bt_vuart_host_check_send_available(void);   | make                                                                       |
| 10 tls | _bt_status_t                                   | The host protocol stack sends data interface to the controller             |
|        | tls_bt_vuart_host_send_packet (                |                                                                            |
|        | uint8_t *data, uint16_t len);                  |                                                                            |
| 11 tls | _bt_status_t tls_bt_ctrl_if_register(          | Register the data sending interface of the controller, that is, the host   |
|        | const tls_bt_host_if_t *p_host_if);            | Protocol stack receiving data interface                                    |
| 12 tls | _bt_status_t                                   | Whether to run the controller to enter on idle                             |
|        | tls_bt_ctrl_sleep (bool enable);               | sleep mode                                                                 |
| 13 bc  | ol                                             | Reads whether the controller is in sleep mode                              |
|        | tls_bt_ctrl_is_sleep (void);                   |                                                                            |
| 14 tls | _bt_status_t tls_bt_ctrl_wakeup(void)          | exit sleep mode                                                            |
| 15 tls | _bt_status_t                                   | Enter Bluetooth test mode                                                  |
|        | enable_bt_test_mode(tls_bt_hci_if_t *p_hci_if) |                                                                            |
| 16 tls | _bt_status_t exit_bt_test_mode()               | Exit Bluetooth test mode                                                   |

3.4 Application layer protocol API

3.4.1 Device Management

The device management layer is responsible for the general settings of the controller, such as broadcasting, scanning, device name modification and other functions. The following figure shows the scanning instructions

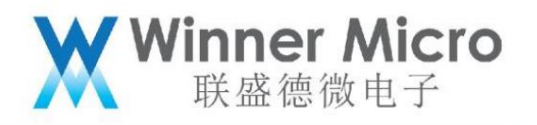

order invocation relationship.

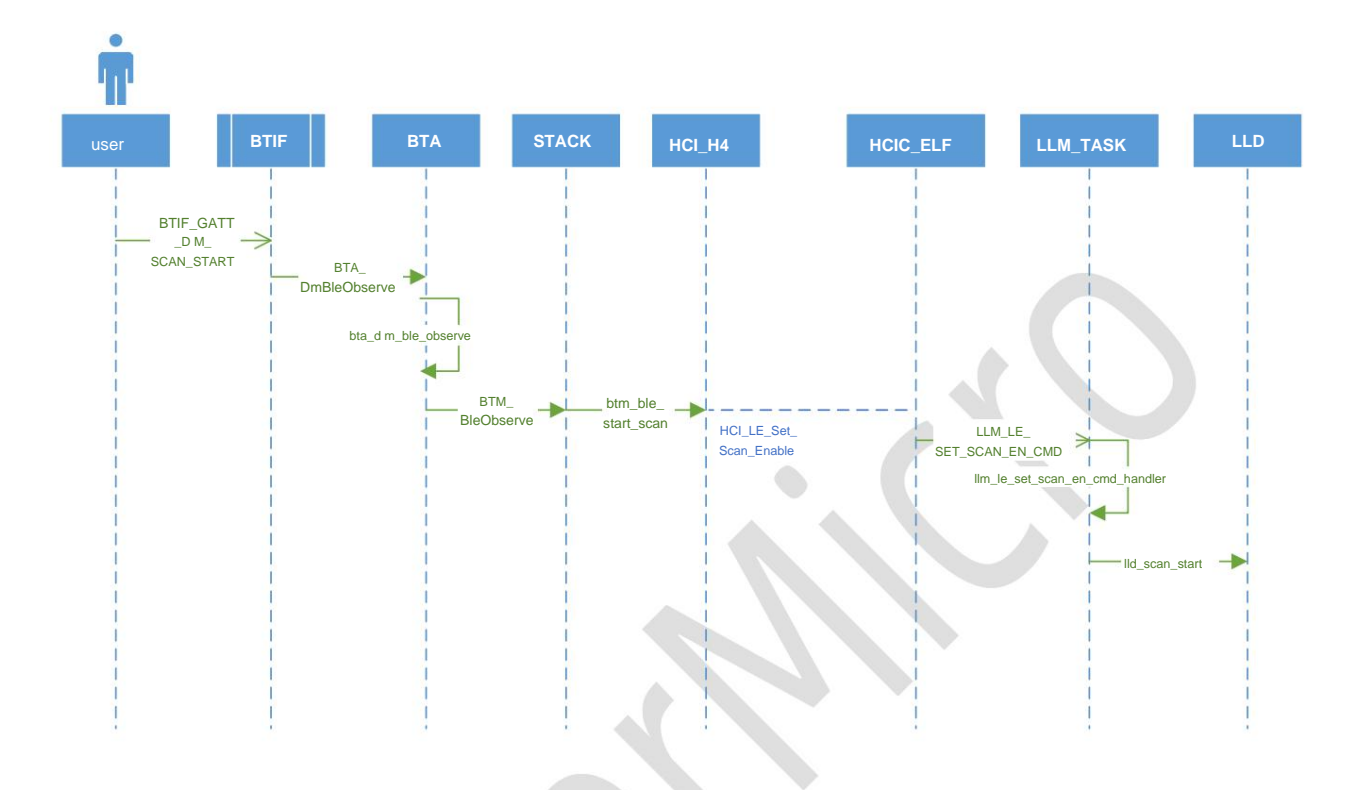

3.4.1.1 Device management layer API description

| No API | name                                              | describe                                           |
|--------|---------------------------------------------------|----------------------------------------------------|
| 1.     | tls_bt_status_t tls_ble_adv(uint8_t adv_type);    | 1: Enable discoverable connectable broadcast       |
|        |                                                   | 2: Enable non-connectable broadcast, if configured |
|        |                                                   | If scan resp is set, it is scannable               |
|        |                                                   | Instant                                            |
|        |                                                   | 0: turn off broadcasting                           |
| 2.     | tls_bt_status_t                                   | Set broadcast content                              |
|        | tls_ble_set_adv_data(tls_ble_dm_adv_data_t *data) |                                                    |
| 3.     | tls_bt_status_t tls_ble_set_adv_param             | Set broadcast parameters                           |

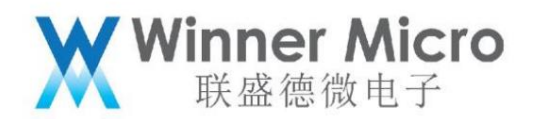

|    | (tls_ble_dm_adv_param_t *param)              |                                                          |
|----|----------------------------------------------|----------------------------------------------------------|
| 4. | tls_bt_status_t tls_ble_set_adv_ext_param(   | Set broadcast extension parameters, if not               |
|    | tls_ble_dm_adv_ext_param_t *param);          | Pretty sure how to populate the parameter body, strongly |
|    |                                              | It is recommended to use 3.                              |
| 5. | tls_bt_status_t                              | Set scan parameters                                      |
|    | tls_ble_set_scan_param(                      |                                                          |
|    | int window, int interval,uint8_t scan_mode); |                                                          |
| 6. | tls_bt_status_t tls_ble_scan(bool start);    | start/stop scanning                                      |
| 6  | tls_bt_status_t tls_dm_evt_triger            | Register for asynchronous processing events              |
|    | (you hand,                                   |                                                          |
|    | tls_ble_dm_triger_callback_t *p_callback)    |                                                          |

### 3.4.2 BLE server

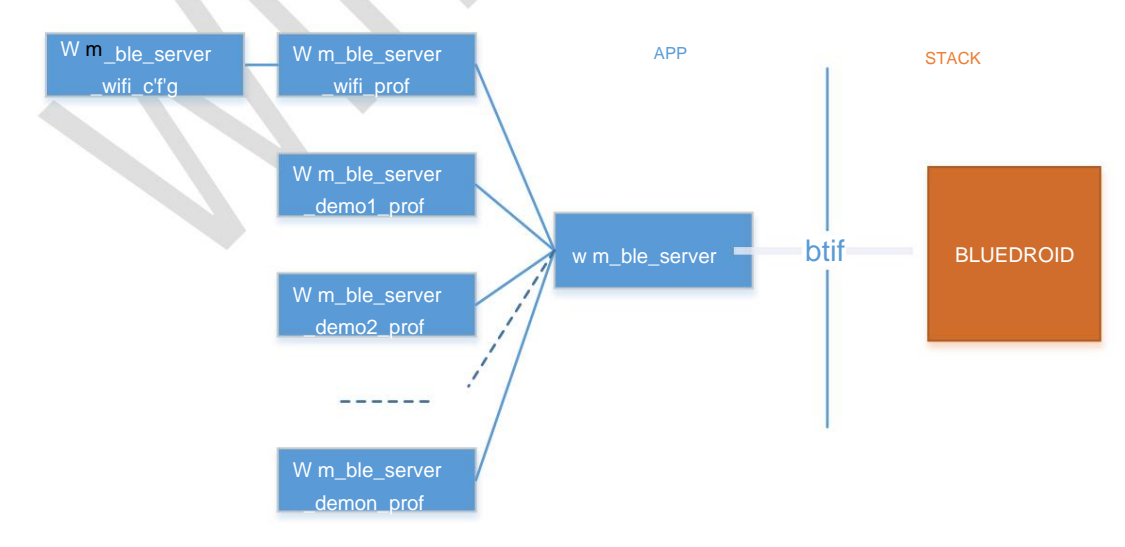

BLE server application relationship diagram

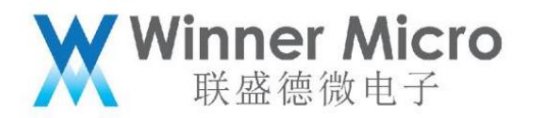

The BLE server assumes the role of slave, and the wm\_ble\_server module provides an interface description for user program development, based on

With this module, users can develop their own applications, such as wm\_ble\_server\_demo1\_prof, etc. which based on

The wifi distribution network of BLE is a specific application. In the figure above, the wm\_ble\_server\_wifi\_app module is used to process

Body distribution network protocol processing, wm\_ble\_server\_wifi\_prof undertakes the logic of service/character/descriptor

deal with.

3.4.2.1 BLE server API description

| No AP   | I name                                | describe                                                                                             |
|---------|---------------------------------------|----------------------------------------------------------------------------------------------------|
| 1       | tls_bt_status_t                       | Register the event response function of this layer with the btif layer. This function is in the main |
|         | tls_ble_server_app_init (             | Called after the machine protocol stack starts.                                                      |
|         | tls_ble_callback_t *p_callback)       |                                                                                                    |
| 2       | tls_bt_status_t                       | Unregister the response function to the btif layer                                                   |
|         | tls_ble_server_app_deinit();          |                                                                                                    |
| 3       | tls_bt_status_t                       | Register an app server with a specified UUID to the btif layer                                       |
|         | tls_ble_server_app_register(          |                                                                                                    |
|         | tls_bt_uuid_t *uuid)                  |                                                                                                    |
| 4 tls_b | t_status_t                            | Unregister the app server registered in 3                                                            |
|         | tls_ble_server_app_unregister(uint8_t |                                                                                                    |
|         | server_if);                           |                                                                                                    |
| 5       | tls_bt_status_t                       | Add service to registered server                                                                     |
|         | tls _ble_server_add_service(          |                                                                                                    |

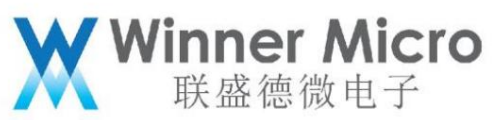

|   | int server_if,                      |                                                                      |
|---|-------------------------------------|----------------------------------------------------------------------|
|   | int inst_id, int primay,            |                                                                      |
|   | uint16_t uuid, int num_handles)     |                                                                      |
| 6 | tls_bt_status_t                     | Add a characteristic value to a specified service                    |
|   | tls _ble_server_add_characteristic( |                                                                      |
|   | int server_if,                      |                                                                      |
|   | int service_handle,                 |                                                                      |
|   | uint16_t handle,                    |                                                                      |
|   | int properties, int permission)     |                                                                      |
| 7 | tls_bt_status_t                     | Add a description of the characteristic value to a specified service |
|   | tls _ble_server_add_descriptor(     |                                                                      |
|   | int server_if,                      |                                                                      |
|   | int service_handle,                 |                                                                      |
|   | uint16_t uuid,                      |                                                                      |
|   | int permissions)                    |                                                                      |
| 8 | tls_bt_status_t                     | Run the added service                                                |
|   | tls _ble_server_start_service(      |                                                                      |
|   | int server_if, int service_handle,  |                                                                      |
|   | int transport)                      |                                                                      |
| 9 | tls_bt_status_t                     | Out of service                                                       |
|   | tls _ble_server_stop_service (      |                                                                      |
|   | int server_if, int service_handle)  |                                                                      |

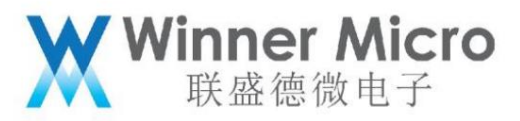

| 10 tl: | s_bt_status_t                            | delete added service                  |
|--------|------------------------------------------|---------------------------------------|
|        | tls _ble_server_delete_service (         |                                       |
|        | int server_if, int service_handle)       |                                       |
| 12 tl  | s_bt_status_t tls_ble_server_connect(    | Connect client operation [reserved]   |
|        | int server_if,                           |                                       |
|        | const bt_bdaddr_t *bd_addr,              |                                       |
|        | uint8_t is_direct, int transport)        |                                       |
| 13 tl  | s_bt_status_t tls_ble_server_disconnect( | Disconnect from the client            |
|        | int server_if,                           |                                       |
|        | const bt_bdaddr_t *bd_addr,              |                                       |
|        | int conn_id)                             |                                       |
| 14 tl  | s_bt_status_t                            | Send Indication, Notification message |
|        | tls _ble_server_send_indication(         |                                       |
|        | int server_if,                           |                                       |
|        | int attribute_handle,                    |                                       |
|        | int conn_id, int len,                    |                                       |
|        | int confirm, char *p_value)              |                                       |
| 15 tl: | s_bt_status_t                            | Send read/write response              |
|        | tls_ble_server_send_response(            |                                       |
|        | int conn_id, int trans_id,               |                                       |
|        | int offset, int attr_handle,             |                                       |
|        | int auth_req, uint8_t *value,            |                                       |

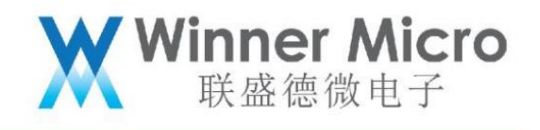

int length)

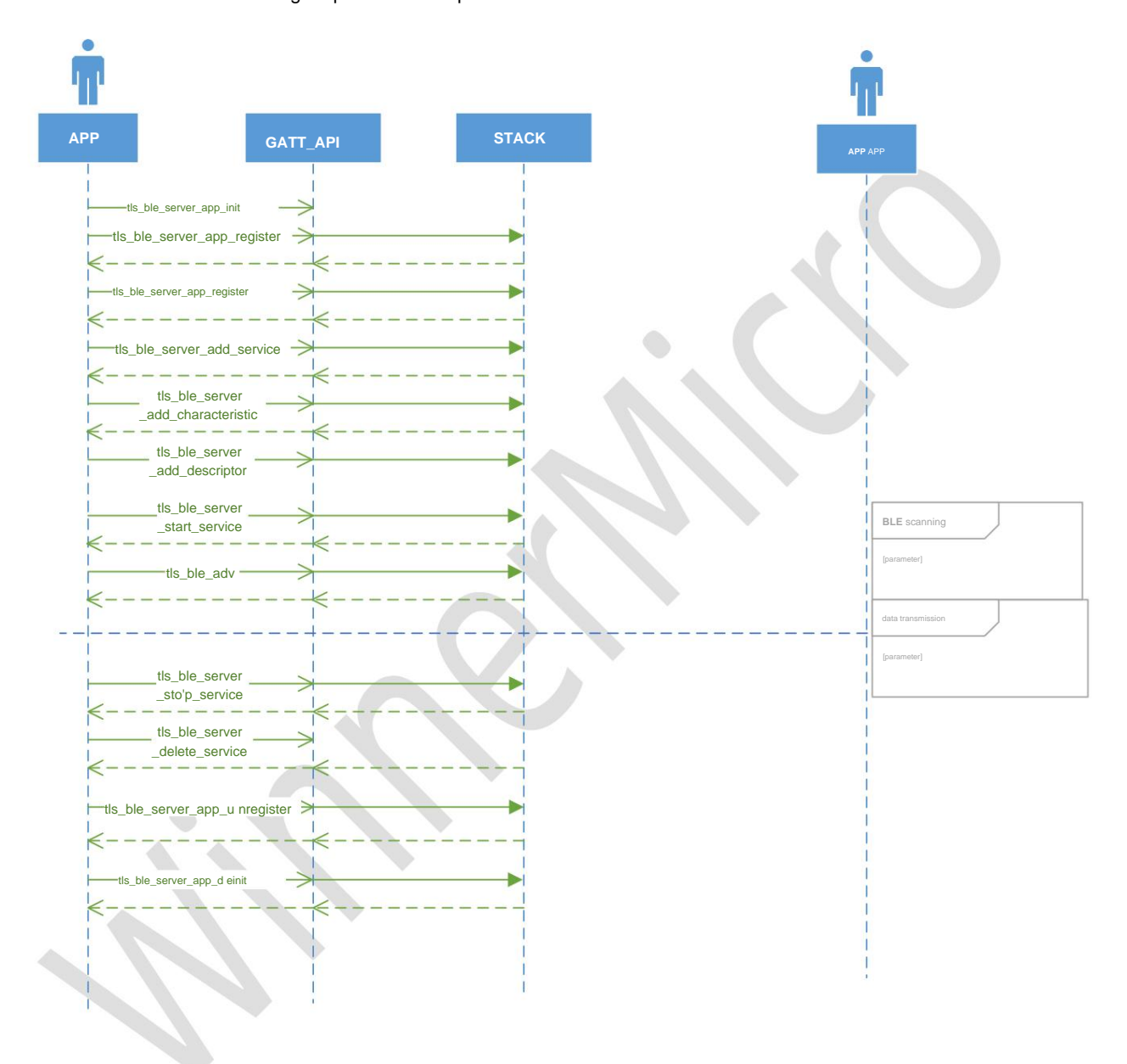

### 3.4.2.2 BLE server creation/logout process description

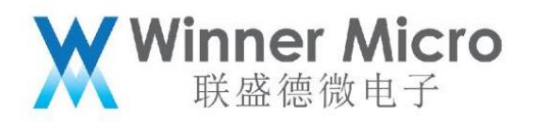

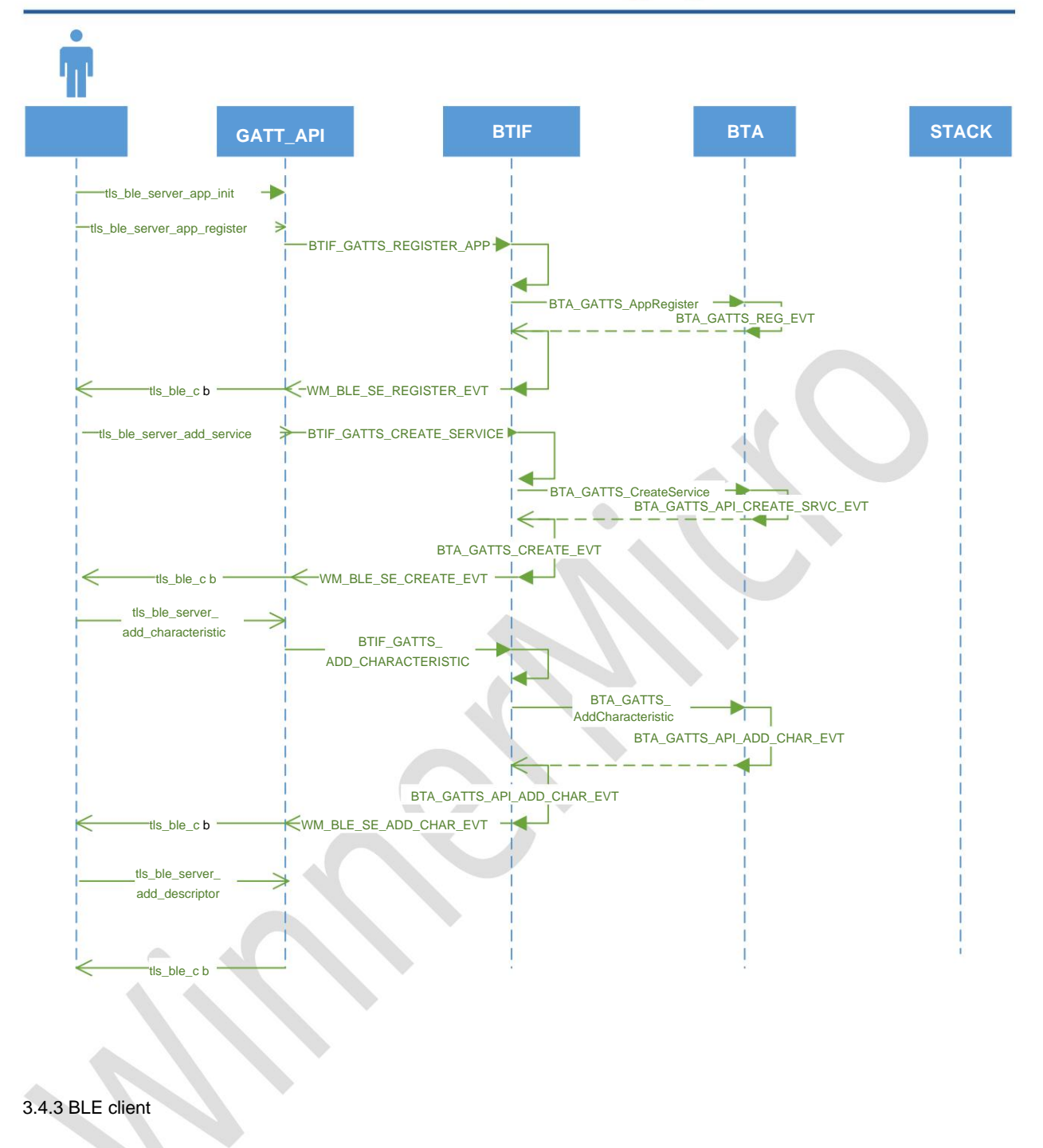

The BLE client assumes the role of master, that is, actively initiates applications such as scanning, connection, and communication. wm\_ble\_client module

Provides an interface description for user program development, based on this module, users can develop their own application programs.

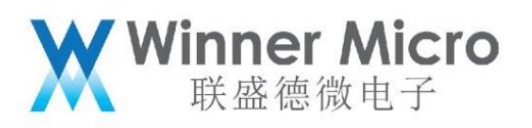

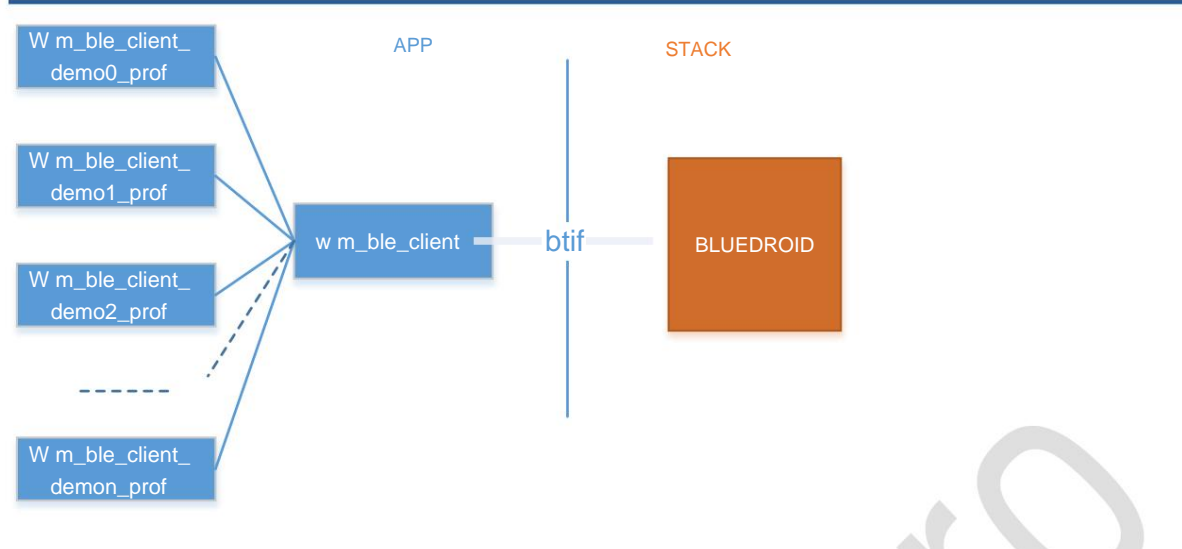

BLE client application structure diagram

3.4.3.1 BLE client API description

| No AP    | name                                            | describe                                                    |
|----------|-------------------------------------------------|-------------------------------------------------------------|
| 1.       | tls_bt_status_t                                 | Register the message on the client side with the btif layer |
|          | tls_ble_client_app_init(                        | message response function                                   |
|          | tls_ble_callback_t *p_callback)                 |                                                             |
| 2. tls_b | t_status_t tls_ble_client_app_deinit(void)      | Response function for unregistration                        |
| 3        | tls_bt_status_t                                 | Register the specified client with the btif layer           |
|          | tls_ble_client_app_register(                    |                                                             |
|          | tls_bt_uuid_t *uuid)                            |                                                             |
| 4        | tls_bt_status_t                                 | Log off the specified client                                |
|          | tls_ble_client_unregister_client(int client_if) |                                                             |
| 5        | tls_bt_status_t                                 | Connect to a specified server                               |
|          | tls_ble_client_connect(                         |                                                             |
|          | int client_if, const bt_bdaddr_t *bd_addr,      |                                                             |

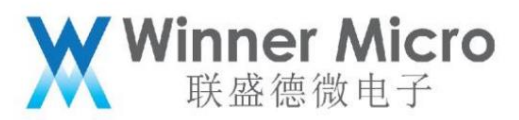

|        | uint8_t is_direct, int transport)             |                                                   |
|--------|-----------------------------------------------|---------------------------------------------------|
| 6      | tls_bt_status_t                               | Disconnect from the server                        |
|        | tls_ble_client_disconnect(                    |                                                   |
|        | int client_if, const bt_bdaddr_t *bd_addr,    |                                                   |
|        | int conn_id)                                  |                                                   |
| 7      | tls_bt_status_t                               | Listen for connections from the server            |
|        | tls_ble_client_listen (                       |                                                   |
|        | int client_if, uint8_t start)                 |                                                   |
| 8      | tls_bt_status_t                               | Refresh the properties of the specified server    |
|        | tls_ble_client_refresh (                      | list of values                                    |
|        | int client_if, const bt_bdaddr_t *bd_addr)    |                                                   |
| 9      | tls_bt_status_t                               | Scan the list of server-side attribute values     |
|        | tls_ble_client_search_service(                |                                                   |
|        | int conn_id, uint16_t filter_uuid)            |                                                   |
| 10 tl  | s_bt_status_t                                 | Write to a specified eigenvalue                   |
|        | tls_ble_client_write_characteristic(          | operate                                           |
|        | int conn_id, uint16_t handle, int write_type, |                                                   |
|        | int len, int auth_req, char *p_value)         |                                                   |
| 11 tl: | s_bt_status_t                                 | Read a specified characteristic value             |
|        | tls_ble_client_read_characteristic(           |                                                   |
|        | int conn_id, uint16_t handle,int auth_req)    |                                                   |
| 12 tl  | s_bt_status_t                                 | Read a specified characteristic value description |

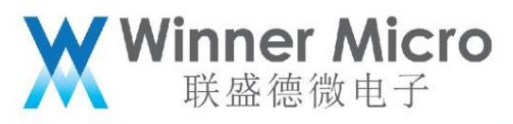

|       | tls_ble_client_read_descriptor(                     |                                                         |
|-------|-----------------------------------------------------|---------------------------------------------------------|
|       | int conn_id, uint16_t handle, int auth_req)         |                                                         |
| 13 tl | s_bt_status_t                                       | Describe the execution to a specified eigenvalue        |
|       | tls_ble_client_write_descriptor(                    | row write operation                                     |
|       | int conn_id, uint16_t handle, int write_type,       |                                                         |
|       | int len, int auth_req, char *p_value)               |                                                         |
| 14 tl | s_bt_status_t                                       | This instruction executes the prepare write operation   |
|       | tls_ble_client_execute_write (                      | do                                                      |
|       | int conn_id, int execute)                           |                                                         |
| 15 tl | s_bt_status_t                                       | Register the message ringing of a specified handle      |
|       | tls_ble_client_register_for_notification(           | response function                                       |
|       | int client_if, const bt_bdaddr_t *bd_addr,          |                                                         |
|       | uint16_t handle)                                    |                                                         |
| 16 tl | s_bt_status_t                                       | Unregister the specified message response function      |
|       | tls_ble_client_deregister_for_notification (        |                                                         |
|       | int client_if, const bt_bdaddr_t *bd_addr,          |                                                         |
|       | uint16_t handle)                                    |                                                         |
| 17 tl | s_bt_status_t                                       | Set the maximum transfer order for a connection         |
|       | tls_ble_client_configure_mtu( int conn_id, int mtu) | meta value                                              |
| 18 tl | s_bt_status_t                                       | Read the attribute value of the specified connection id |
|       | tls_ble_client_get_gatt_db (int conn_id)            | the list                                                |

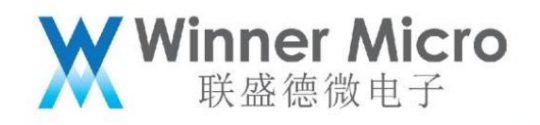

#### 3.4.3.2 BLE client creation/logout process description

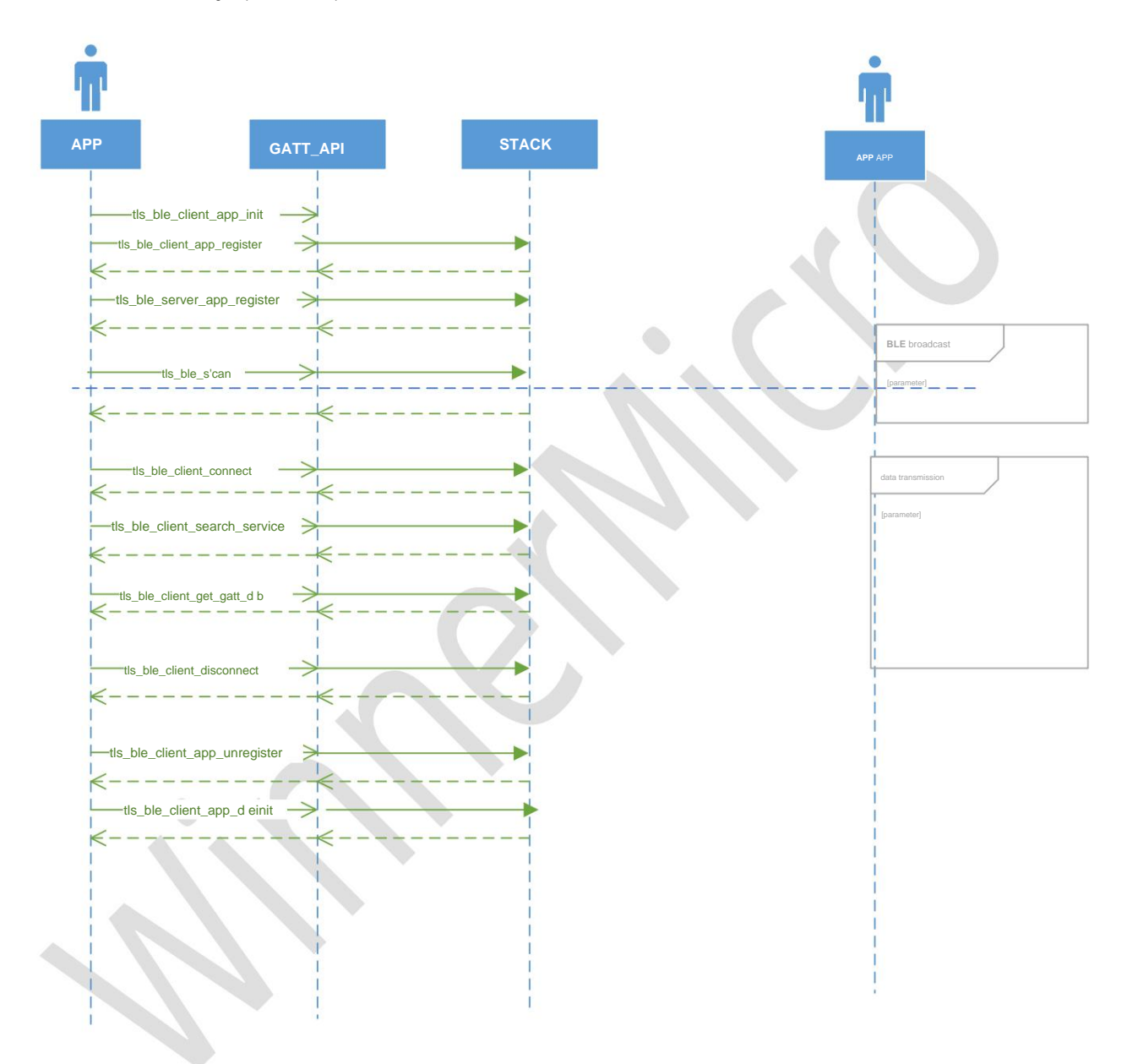

#### 3.4.4 Traditional Bluetooth Audio

The traditional Bluetooth audio API provides audio transmission and playback control interfaces, and the currently released version only supports the sink function.

| No API | name                 | describe                                                |
|--------|----------------------|---------------------------------------------------------|
| 1.     | tls_bt_status_t      | Register Audiosink message with btif layer              |
|        | tls_bt_av_sink_init( | Information response function, initialize sink function |

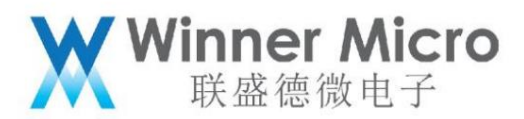

|          | tls_bt_a2dp_sink_callback_t callback)                                                | can                                                   |
|----------|--------------------------------------------------------------------------------------|-------------------------------------------------------|
| 2. tls_b | t_status_t tls_bt_av_sink_connect_src(                                               | Create a connection with the source side              |
|          | tls_bt_addr_t *bd_addr)                                                              |                                                       |
| 3        | tls_bt_status_t tls_bt_av_sink_disconnect(                                           | Disconnect the same source side connection            |
|          | tls_bt_addr_t *bd_addr)                                                              |                                                       |
| 4        | tls_bt_status_t tls_bt_av_sink_deinit(void);                                         | Unregister the Audio sink function                    |
| 5        | tls_bt_status_t tls_bt_av_src_init(                                                  | Register Audiosink message with btif layer            |
|          | tls_bt_a2dp_src_callback_t callback)                                                 | Message response function, initialize source          |
|          |                                                                                      | Function (not yet available)                          |
| 6        | tls_bt_status_t                                                                      | Create a connection with the sink side (not yet       |
|          | tls_bt_av_src_connect_sink(tls_bt_addr_t *bd_addr)                                   | open)                                                 |
| 7        | tls_bt_status_t                                                                      | Disconnect the connection with the sink side (not yet |
|          | tls_bt_av_src_disconnect(tls_bt_addr_t *bd_addr)                                     | open)                                                 |
| 8        | tls_bt_status_t tls_bt_av_src_deinit(void)                                           | Logout of souce function (not available yet)          |
| 9        | tls_bt_status_t tls_btrc_init(tls_btrc_callback_t callback) initialize AVRC function |                                                       |
| 10 tls_  | bt_status_t tls_btrc_get_play_status_rsp(                                            | Send the call to GetPlayStatus                        |
|          | tls_btrc_play_status_t play_status,                                                  | should, specify the playback state of the track,      |
|          | uint32_t song_len,                                                                   | Track time and elapsed playing time                   |
|          | uint32_t song_pos)                                                                   | information                                           |
| 11 tls_  | pt_status_t                                                                          | Returns the element information of the current track  |
|          | tls_btrc_get_element_attr_rsp(                                                       |                                                       |
|          | uint8_t num_attr,                                                                    |                                                       |

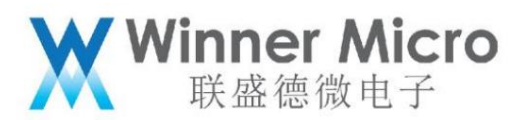

|           | tls_btrc_element_attr_val_t *p_attrs)                                                                          |                                                          |
|-----------|----------------------------------------------------------------------------------------------------|----------------------------------------------------------|
| 12 tl     | s_bt_status_t tls_btrc_register_notification_rsp(                                                              | To register for an event of interest, after registration |
|           | tls_btrc_event_id_t event_id,                                                                                  | Can receive specific event notifications                 |
|           | tls_btrc_notification_type_ttype,                                                                              |                                                          |
|           | tls_btrc_register_notification_t *p_paramÿ                                                                     |                                                          |
| 13 tls_bt | _status_t tls_btrc_set_volume(uint8_t volume) Set the playback volume of the other party, pay attention to the | The volume is an absolute value [0~127]                  |
| 14 tl     | s_bt_status_t tls_btrc_deinit(void)                                                                            | Unregister the AVRC function                             |
| 15 tl:    | s_bt_status_t                                                                                                  | Register AVRC Ctrl function                              |
|           | tls_btrc_ctrl_init(tls_btrc_ctrl_callback_t callback)                                                          |                                                          |
| 16 tl     | s_bt_status_t tls_btrc_ctrl_send_passthrough_cmd(                                                              | Send specific control to the source side                 |
|           | tls_bt_addr_t *bd_addr, uint8_t key_code, uint8_t                                                              | instruction                                              |
|           | key_state);                                                                                                    |                                                          |
| 17 tl:    | s_bt_status_t                                                                                                  | Change the configuration parameters of the player        |
|           | tls_btrc_ctrl_change_player_app_setting(                                                                       |                                                          |
|           | tls_bt_addr_t *bd_addr,                                                                                        |                                                          |
|           | uint8_t num_attrib, uint8_t *attrib_ids, uint8_t                                                               |                                                          |
|           | *attrib_vals)                                                                                                  |                                                          |
| 18 tl     | s_bt_status_t                                                                                                  | Send the beep that sets the absolute volume command      |
|           | tls_btrc_ctrl_set_volume_rsp(                                                                                  | answer                                                   |
|           | tls_bt_addr_t *bd_addr, uint8_t abs_vol, uint8_t label)                                                        |                                                          |
| 19 tl:    | s_bt_status_t                                                                                                  | After receiving the volume change notification, send     |
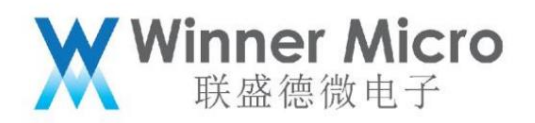

|    | tls_btrc_ctrl_volume_change_notification_rsp( | send response                 |
|----|-----------------------------------------------|-------------------------------|
|    | tls_bt_addr_t *bd_addr,                       |                               |
|    | tls_btrc_notification_type_t rsp_type,        |                               |
|    | uint8_t abs_vol, uint8_t label)               |                               |
| 20 | tls_bt_status_t tls_btrc_ctrl_deinit(void);   | Unregister avrc ctrl function |

3.4.5 Traditional Bluetooth hands-free phone

Г

Т

The traditional Bluetooth hands-free phone API provides a hands-free phone client-side functional interface.

| No API   | name                                                   | describe                                        |
|----------|--------------------------------------------------------|-------------------------------------------------|
| 1.       | tls_bt_status_t tls_bt_hf_client_init(                 | Register and enable the hfp client function     |
|          | tls_bthf_client_callback_t callback)                   |                                                 |
| 2. tls_b | t_status_t                                             | Create the same audio gateway side (Audio       |
|          | tls_bt_hf_client_connect(tls_bt_addr_t *bd_addr)       | Gateway) link connection                        |
| 3        | tls_bt_status_t                                        | Disconnect the link with the audio gateway side |
|          | tls_bt_hf_client_disconnect(tls_bt_addr_t *bd_addr)    |                                                 |
| 4        | tls_bt_status_t                                        | Create the same audio gateway side (Audio       |
|          | tls_bt_hf_client_connect_audio(tls_bt_addr_t *bd_addr) | Gateway) audio connection                       |
| 5        | tls_bt_status_t                                        | Disconnect the same audio gateway side (Audio   |
|          | tls_bt_hf_client_disconnect_audio(tls_bt_addr_t        | Gateway) audio connection                       |
|          | *bd_addr)                                              |                                                 |
| 6        | tls_bt_status_t                                        | start speech recognition                        |
|          | tls_bt_hf_client_start_voice_recognition(void)         |                                                 |
| 7        | tls_bt_status_t                                        | stop speech recognition                         |
|          | tls_bt_hf_client_stop_voice_recognition(void)          |                                                 |

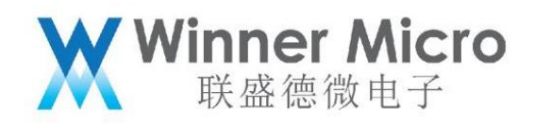

| 8      | tls_bt_status_t tls_bt_hf_client_volume_control(                       | Control MIC or speaker sound                             |
|--------|------------------------------------------------------------------------|----------------------------------------------------------|
|        | tls_bthf_client_volume_type_t type, int volume)                        | quantity                                                 |
| 9      | tls_bt_status_t tls_bt_hf_client_dial(const char                       | dial                                                     |
|        | *number)                                                               |                                                          |
| 10 tls | _bt_status_t tls_bt_hf_client_dial_memory(int                          | Dial the number at the specified location                |
|        | location)                                                              |                                                          |
| 11 tls | _bt_status_t tls_bt_hf_client_handle_call_action(                      | Handle specific in-call responses                        |
|        | tls_bthf_client_call_action_t action, int idx)                         |                                                          |
| 12 tls | _bt_status_t                                                           | Query call list                                          |
|        | tls_bt_hf_client_query_current_calls(void)                             |                                                          |
| 13 tls | _bt_status_t                                                           | Query the current operator name                          |
|        | tls_bt_hf_client_query_current_operator_name(void)                     |                                                          |
| 14 tls | _bt_status_t                                                           | Query subscription number information                    |
|        | tls_bt_hf_client_retrieve_subscriber_info(void)                        |                                                          |
| 15 tls | _bt_status_t tls_bt_hf_client_send_dtmf(char code) send the dtmf value | of the number key                                        |
| 16 tls | _bt_status_t                                                           | The number recognized by the request audio gateway       |
|        | tls_bt_hf_client_request_last_voice_tag_number(void)                   | Number                                                   |
| 17 tls | _bt_status_t tls_bt_hf_client_send_at_cmd(                             | Send special to AudioGateway                             |
|        | int cmd, int val1, int val2, const char *arg)                          | specified AT command                                     |
| 18 tls | _bt_status_t tls_bt_hf_client_send_audio(                              | Send voice to AutoGateway                                |
|        | tls_bt_addr_t *bd_addr, uint8_t *p_data, uint16_t                      | Data (specific interface implementation depends on audio |
|        | length)                                                                | frequency module implementation)                         |

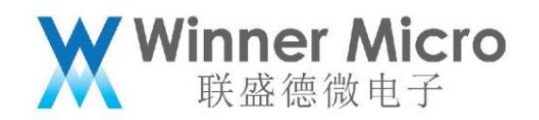

19 tls\_pt\_status\_t tls\_bt\_hf\_client\_deinit(void)

Log out of the speakerphone client function

3.4.6 SPP

SPP is based on RFcomm's serial port transparent transmission service API.

| No AP    | name                                                                                         | describe                                 |
|----------|----------------------------------------------------------------------------------------------|------------------------------------------|
| 1.       | tls_bt_status_t                                                                              | Register spp callback interface function |
|          | tls_bt_spp_init(tls_bt_spp_callback_t callback)                                              |                                          |
| 2. tls_t | t_status_t tls_bt_spp_deinit()                                                               | Unregister the SPP callback interface    |
| 3        | tls_bt_status_t tls_bt_spp_enable(void)                                                      | Enable SPP function                      |
| 4        | tls_bt_status_t tls_bt_spp_disable(void)                                                     | Stop SPP function                        |
| 5        | tls_bt_spp_start_discovery(                                                                  | Query based on MAC address and uuid      |
|          | tls_bt_addr_t * bd_addr, tls_bt_uuid_t *uuid)                                                | traditional equipment                    |
| 6        | tls_bt_status_t                                                                              | Create SPP connection, by cient          |
|          | tls_bt_spp_connect(                                                                          | side initiated.                          |
|          | wm_spp_sec_t sec_mask,                                                                       |                                          |
|          | tls_spp_role_t role,                                                                         |                                          |
|          | uint8_t remote_scn,                                                                          |                                          |
|          | tls_bt_addr_t * bd_addr)                                                                     |                                          |
| 7        | tls_bt_status_t tls_bt_spp_disconnect(uint32_t handle) disconnect the connection with the Se | rver side                                |
| 8        | tls_bt_status_t                                                                              | Start the SPP server                     |
|          | tls_bt_spp_start_server(wm_spp_sec_t                                                         |                                          |
|          | sec_mask,tls_spp_role_t role,uint8_t local_scn,const                                         |                                          |
|          | char * name)                                                                                 |                                          |

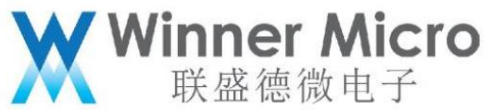

| 9          | tls_bt_status_t tls_bt_spp_write(uint32_t handle, uint8_            | _t  | data sending function                |
|------------|---------------------------------------------------------------------|-----|--------------------------------------|
|            | *p_data, uint16_t length)                                           |     |                                      |
| 3.5 Blueto | _ble_server<br>_wifi_cfgwifi_profw m_ble_server                     |     |                                      |
|            | BLE wifi fast distribution network application relationship diagram |     |                                      |
| BLE fast   | network configuration , As a specific application of BLE server     | • ( | Its relationship diagram is as above |

Wm\_ble\_server\_wifi\_prof undertakes the service function

That is, data transmission processing

wm\_ble\_server\_wifi\_cfg handles specific communication protocol processing. Such a hierarchical structure separates application processing from specific

The input layer is independent, and the logical layer call is clearer.

This part of the API is relatively simple, as follows:

| No AP   | name                          | describe                                                        |
|---------|-------------------------------|-----------------------------------------------------------------|
| 1       | tls_bt_status_t               | To run the Bluetooth system, this function will depend on       |
|         | tls_bt_enable(                | Secondary enable host protocol and controller                   |
|         | tls_bt_host_callback_t *scb,  | protocol stack.                                                 |
|         | tls_bt_hci_if_t *uart,        |                                                                 |
|         | tls_bt_log_level_t log_level) |                                                                 |
| 2 tls_w | fi_set_oneshot_flag(flag)     | Start/stop distribution network                                 |
|         | flag 0: closed oneshot        | Note: 1. After the network configuration is successful, the BLE |
|         | 1: UDPÿbroadcast+multicastÿ   | The distribution network service will automatically withdraw    |
|         | 2: AP+socket                  | out, the radio is turned off. If you need to configure again    |

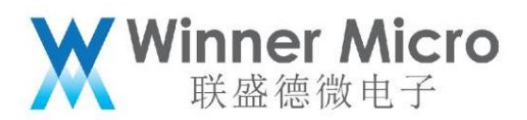

|       | 3: AP+WEBSERVER                         | Please call this API again.                        |
|-------|-----------------------------------------|----------------------------------------------------|
|       | 4: BT                                   | 2. If the network distribution fails, the user can |
|       |                                         | secondary configuration                            |
| 3 See | 3.1 Bluetooth system logout description |                                                    |

3.5.1 Software module calling relationship

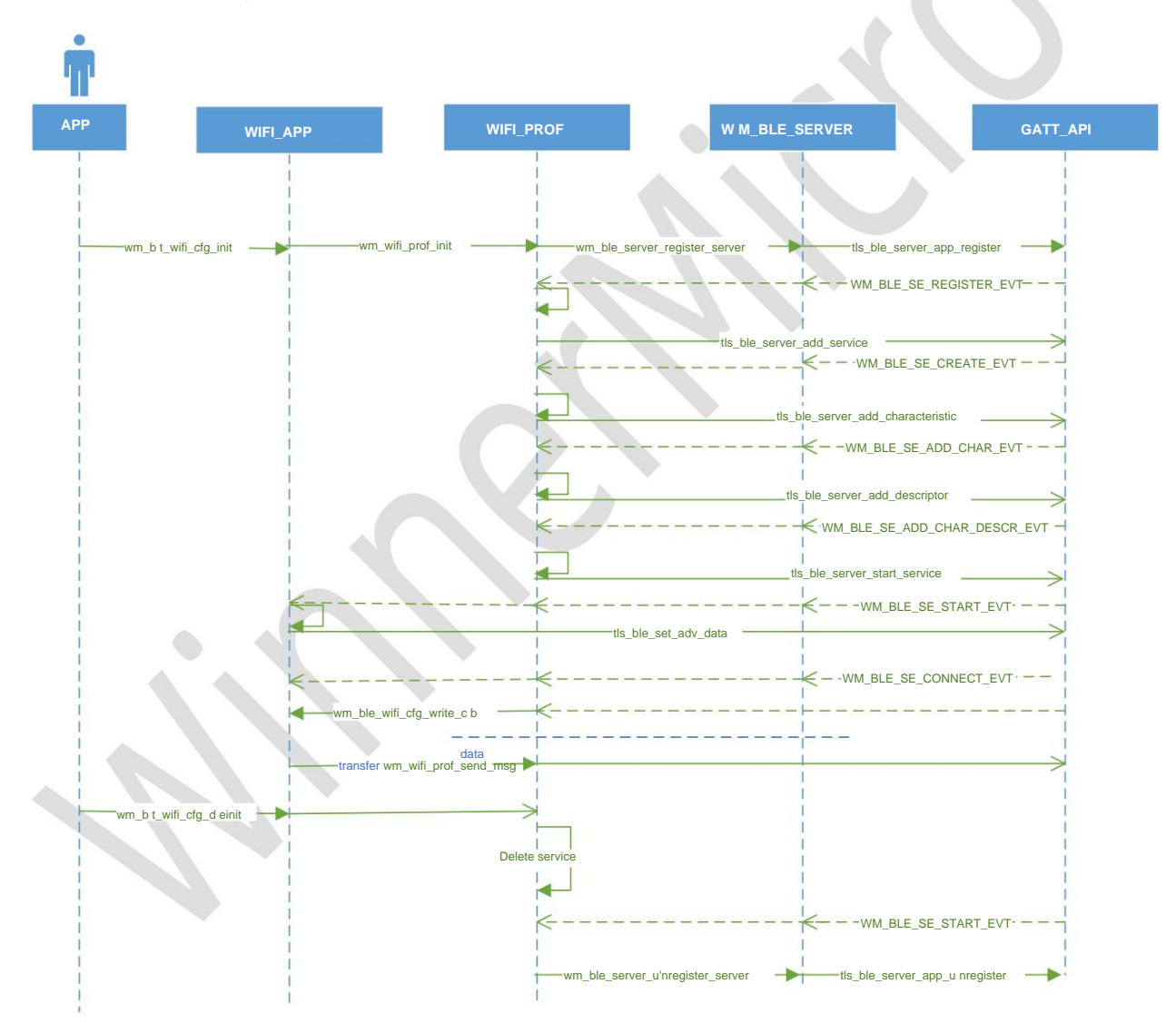

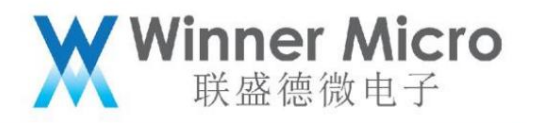

3.5.2 Example of application process

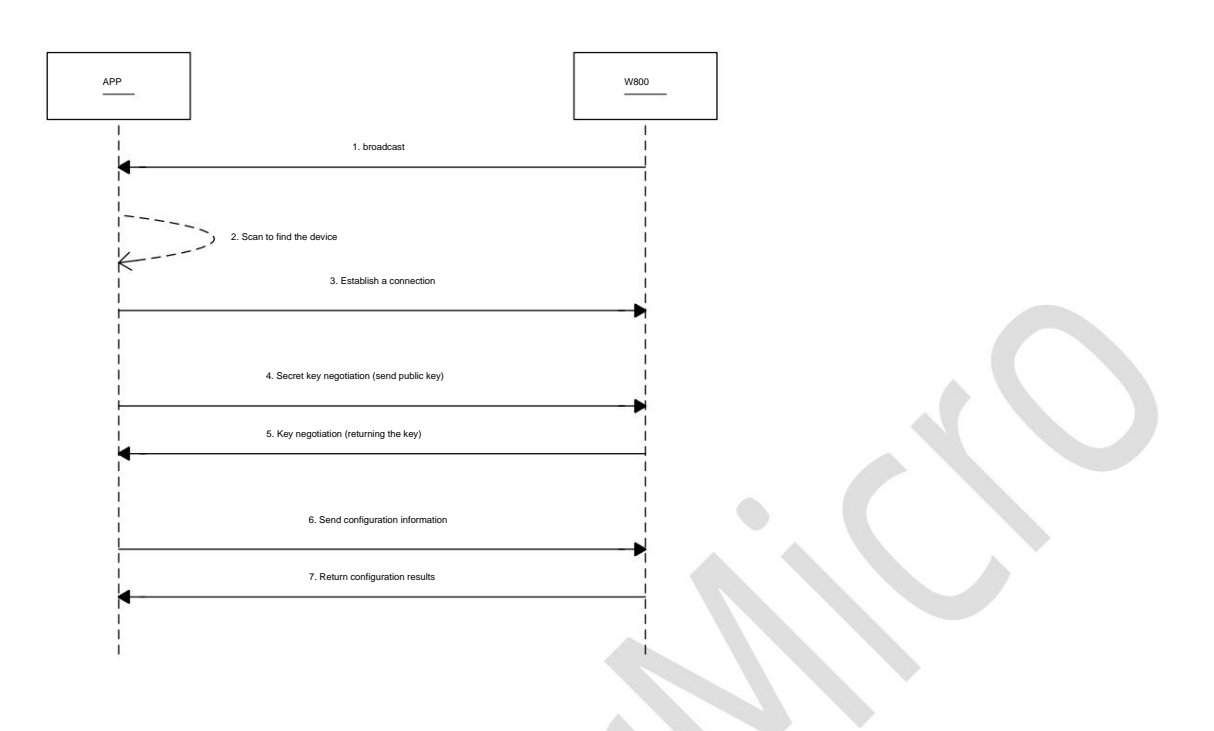

3.5.3 Auxiliary Distribution Network Service

Service definition:

Service uuidÿ 0x1824

Feature value uuid: 0x2ABC Write & Indication

Feature value description uuid: 2902

Writeÿ BleWiFiÿÿÿ APP -> W800ÿCharacteristic UUIDÿ0x2ABC

Indication: BleWiFi (W800 -> mobile APP) Characteristic UUID: 0x2ABC

3.6 Users realize their own distribution network service

Refer to the example wm\_ble\_server\_demo\_prof.c to add a custom service.

4 API usage examples

After the W800 Bluetooth function is powered on, it is disabled by default. If the user wants to use Bluetooth by default, please refer to the following instructions.

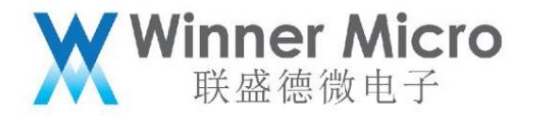

4.1 Enable the Bluetooth system (exit)

Step 1, call in the tls\_bt\_entry() function to turn on the Bluetooth function, and turn off the Bluetooth system call demo\_bt\_destroy;

```
void tls_bt_entry()
{
    demo_bt_enable(); //turn on bluetooth system;
}
void tls_bt_exit()
{
    juemo_bt_destroy(); //turn off bluetooth system;
}
```

Step 2, after the Bluetooth function is successfully turned on, the following callback function will be called, and the user can add his own application;

```
void app_adapter_state_changed_callback(tls_bt_state_t status)
{
     tls_bt_property_t btp;
tls_bt_host_msg_t msg;
msg.adapter_state_change.status = status;
TLS_BT_APPL_TRACE_DEBUG("adapter status = %s\r\n", status==WM_BT_STATE_ON?"bt_state_on":"bt_state_off");
     bt_adapter_state = status;
     #if (TLS_CONFIG_BLE == CFG_ON)
     if (status == WM_BT_STATE_ON)
           TLS_BT_APPL_TRACE_VERBOSE("init base application\r\n");
/* those functions should be called basiclly*/
           vm ble_dm_init();
vm ble_client_init();
vm ble_server_init();
           // at here , user run their own applications;
     //application_run();
}else
           TLS_BT_APPL_TRACE_VERBOSE("deinit base application\r\n");
wm_ble_dm_deinit();
wm_ble_client_deinit();
           wm_ble_server_deinit();
           //here, user may free their application;
           //application_stop();
      }
      #endif
```

At the position marked in step 2 in Section 4.1, call wm\_ble\_server\_api\_demo\_init();

At the position marked in step 2 in Section 4.1, call wm\_ble\_server\_api\_demo\_deinit(); the application

The exit function of the program will be released automatically when the Bluetooth system exits. Of course, when the Bluetooth system is running, the user can also

quit your own application.

4.3 Start up and run (exit) the example client

At the position marked in step 2 in Section 4.1, call wm\_ble\_client\_api\_demo\_init();

<sup>4.2</sup> Start up and run (exit) the sample server

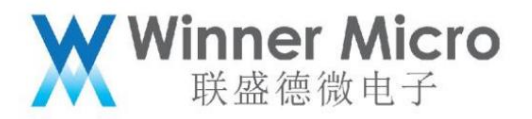

At the position marked in step 2 in section 4.1, call wm\_ble\_client\_api\_demo\_deinit(); application

The exit function of the Bluetooth system will be released automatically when the Bluetooth system exits. Of course, when the Bluetooth system is running, users can also

Quit your application.

4.4 Data exchange function

Use two demo boards to run 4.2 server demo and 4.3 client demo respectively. At this point, the Server side

It will continuously send data to the client, and the timing diagram is as follows:

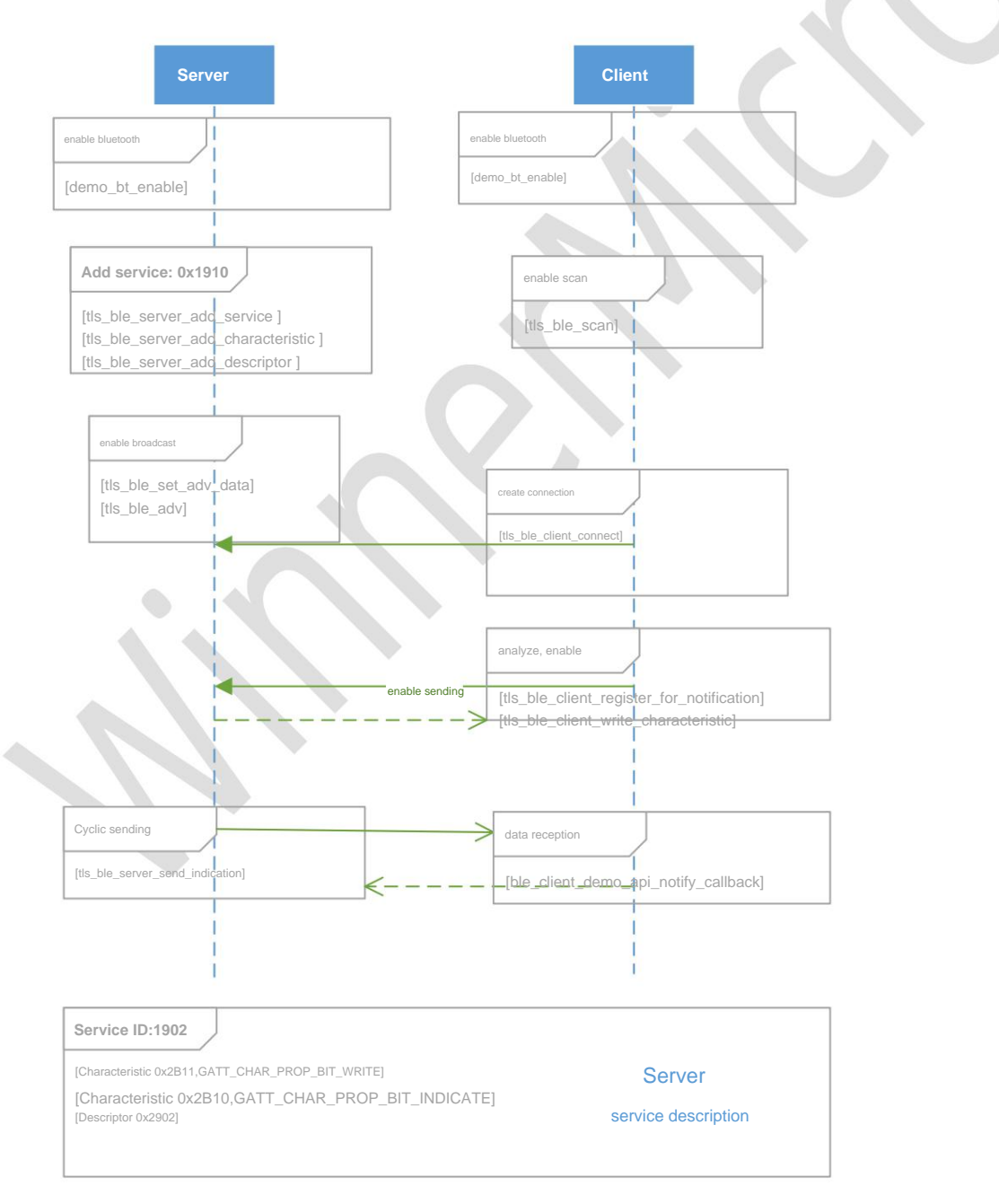

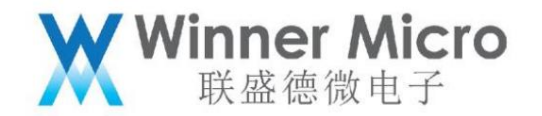

4.5 Multi-connection function

The W800 Bluetooth system acts as a central device and supports connection of up to 7 peripheral devices. An example configuration for this feature is as follows:

1. Run 7 BLE server devices separately, see 4.2 for the configuration mode

2. Run a BLE client that supports multi-connection function, see 4.4 for the configuration mode

At this point, the client will initiate scanning and connection functions one by one until it successfully connects to 7 BLE servers.

Note: Limited to the performance of the controller side, when the client initiates a connection, the connection parameters must use the following intervals:

4.6 UART transparent transmission function

Based on the data exchange between BLE server and BLE client, the transparent transmission function of UART is realized. Example of the function

The configuration is as follows:

1, Server side, using UART1, default attribute (115200-8-N-1) transparent transmission: called at the mark of chapter 4.1

tls\_ble\_uart\_init(BLE\_UART\_SERVER\_MODE, 0x01, NULL)ÿ

2, Client side, using UART1, default attribute (115200-8-N-1) transparent transmission: called at the mark of chapter 4.1

tls\_ble\_uart\_init(BLE\_UART\_CLIENT\_MODE, 0x01, NULL)ÿ

After startup, the server starts broadcasting, and the client scans and connects to the server. After the connection channel is established, the user can

for data transmission via UART1.

4.7 Turn on the broadcast

Step 1, call in the tls\_bt\_entry() function to turn on the Bluetooth function, and turn off the Bluetooth system call demo\_bt\_destroy;

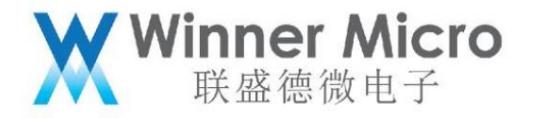

```
void tis_bt_entry()
{
    demo_bt_enable(); //turn on bluetooth system;
}
void tis_bt_exit()
{
    jaemo_bt_destroy(); //turn off bluetooth system;
}
```

Step 2, after the Bluetooth function is successfully turned on \_\_\_\_\_ The following callback function will be called, and the user calls the broadcast function

demo\_ble\_adv(1);//Connectable broadcast

```
void app_adapter_state_changed_callback(tls bt state t status)
               tls_bt_host_msg_t mag;
              TLS_DU_HOSC_HASG. THAG HASG. HASG. HA
              bt adapter state = status;
              #if (TLS CONFIG BLE == CFG ON)
              if (status == WM BT_STATE_ON)
                               TLS_BT_APPL_TRACE_VERBOSE("init base application\r\n");
                               /* those funtions should be called basiclly*/
                              vm ble_dm_init();
vm ble_client_init();
vm ble_server_init();
                               //at here , user run their own applications;
                              //application_run();
demo_ble_adv(1);
               }else
                             TLS BT_APPL_TRACE_VERBOSE("deinit base application\r\n");
vm_ble_dm_deinit();
vm_ble_client_deinit();
vm_ble_server_deinit();
                               //here, user may free their application;
                              //application_stop();
demo_ble_adv(0);
               ι
              #endif
#if (TLS_CONFIG_BR_EDR == CFG_ON)
/*class bluetooth application will be enabled by user*/
               /*Notify at level application, if registered*/
              if(tls_bt_host_callback_at_ptr)
                               tls_bt_host_callback_at_ptr(WM_BT_ADAPTER_STATE_CHG_EVT, &msg);
               1
```

} ? end app\_adapter\_state\_changed\_callback ?

0

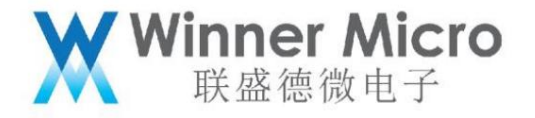

4.7.1 Default broadcast data configuration

```
static void ble_server_adv_enable_cb(uint8_t triger_id)
 {
     tls ble adv(true);
}
static void ble server cfg and enable adv()
 {
     tls_ble_dm_adv_data_t data;
uint8_t adv_data[] = {0x0C, 0x07, 0x00, 0x10};
     memset(&data, 0, sizeof(data));
     data.set_scan_rsp = false;
     data.include name = true;
     data.manufacturer len = 4;
     memcpy(data.manufacturer data, adv data, 4);
     /*configure the user specific data, 0xFF field*/
     tls ble set adv data(&data);
     /*enable advertisement*/
     tls_dm_evt_triger(0, ble_server_adv_enable_cb);
}
4.7.2 User-defined broadcast data settings
      static void ble_server_adv_enable_cb(uint8_t triger_id)
        tls_ble_adv(true);
     static void ble_server_cfg_and_enable_adv()
        tls_ble_dm_adv_data_t data;
```

```
uint8_t adv_data[] = {0x03, 0x09, `A', 'B'}; // 用 产 首 三 導 充 广 滑 敷 還 內 豪
memset(śdata, 0, sizeof(data));
data.set_scan_rsp = false;
data.pure_data = true; // 標 记 用 产 首 三 導 充 广 滑 敷 還 ; 敷 還 內 豪 沩 adv_data
data.manufacturer_len = 4; //用 产 首 三 導 充 广 滑 敷 還 約 长 景 ;
memcpy(data.manufacturer_len = 4; //用 产 首 三 導 充 广 滑 敷 還 約 长 景 ;
memcpy(data.manufacturer_len = 4; //用 产 首 三 導 充 广 滑 敷 還 約 长 景 ;
memcpy(data.manufacturer_len = 4; //用 产 首 三 導 充 广 滑 敷 還 約 长 景 ;
memcpy(data.manufacturer_len = 4; //用 产 首 三 導 充 广 滑 敷 還 約 长 景 ;
memcpy(data.manufacturer_len = 4; //用 产 首 三 導 充 广 滑 敷 還 約 长 景 ;
/*configure the user specific data*/
tls_ble_set_adv_data(śdata);
/*enable advertisement*/
tls_dm_evt_triger(0, ble_server_adv_enable_cb);
}
```

4.8 Turn on the scan

Step 1, call in the tls\_bt\_entry() function to turn on the Bluetooth function, and turn off the Bluetooth system call demo\_bt\_destroy;

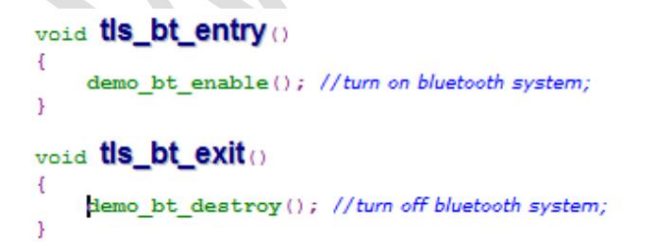

Step 2. After the Bluetooth function is successfully turned on, the following callback function will be called, and the user calls the scan function

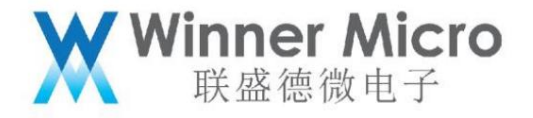

```
void app_adapter_state_changed_callback(tls_bt_state_t status)
      tls_bt_host_msg_t msg;
msg_adapter_state_change.status = status;
TLS_BT_APPL_TRACE_DEBUG("adapter status = %s\r\n", status==WM_BT_STATE_ON?"bt_state_on":"bt_state_off");
     bt_adapter_state = status;
      #if (TLS_CONFIG_BLE == CFG_ON)
      if (status == WM_BT_STATE_ON)
            TLS BT_APPL_TRACE_VERBOSE("init base application\r\n");
/* those funtions should be called basiclly*/
wm_ble_dm_init();
wm_ble_client_init();
wm_ble_server_init();
             // at here , user run their own applications;
             //application_run();
demo_ble_scan(1);
      }else
            TLS_BT_APPL_TRACE_VERBOSE("deinit base application\r\n");
vm_ble_dm_deinit();
vm_ble_client_deinit();
vm_ble_server_deinit();
            //here, user may free their application;
//application_stop();
demo_ble_scan(0);
      }
      #endif
#if (TLS_CONFIG_BR_EDR == CFG_ON)
/*class bluetooth application will be enabled by user*/
#endif
      /*Notify at level application, if registered*/
if(tls_bt_host_callback_at_ptr)
            tls bt host callback at ptr(WM_BT_ADAPTER_STATE_CHG_EVT, &msg);
      1
```

} ? end app\_adapter\_state\_changed\_callback ?

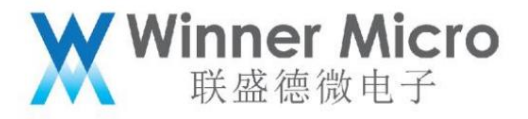

```
static void demo_ble_scan_report_cb(tls_ble_dm_evt_t event, tls_ble_dm_msg_t *p_data)
     if((event != WM_BLE_DM_SCAN_RES_EVI) && (event != WM_BLE_DM_SCAN_RES_CMPL_EVI)) return;
#define BLE_SCAN_RESULT_LEN 256
    int len = 0, i= 0;
    char *buf;
    buf = tls_mem_alloc(BLE_SCAN_RESULT_LEN);
if (!buf)
          return;
     }
     switch(event)
          case WM_BLE_DM_SCAN_RES_EVT:
                   tls_ble_dm_scan_res_msg_t *msg = (tls_ble_dm_scan_res_msg_t *)&p_data->dm_scan_result;
u8 valid_len;
u8 device_name[64] = {0};
memset(buf, 0, BLE_SCAN_RESULT_LEN);
memset(device_name, 0, sizeof(device_name));
valid_len = get_valid_adv_length_and_name(msg->value, device_name);
if(valid_len > 62)
{
                         //printf("###warning(%d)###\r\n", valid_len);
                         valid len = 62;
                    len += sprintf(buf +len, "\"%s\",", device_name);
                    }else
                        len += sprintf(buf+len, "\"\",");
                    3
                    for (i = 0; i < valid_len; i++)</pre>
                        len += sprintf(buf + len, "%02X", msg->value[i]);
                    1
                   len += sprintf(buf + len, "\r\n");
buf[len++] = '\0';
printf("%s\r\n", buf);
               break
                WM_BLE_DM_SCAN_RES_CMPL_EVT:
          case
                    tls_ble_dm_scan_res_cmpl_msg_t *msg = (tls_ble_dm_scan_res_cmpl_msg_t *)&p_data->dm_scan_result_cmpl;
printf("scan_ended, ret=%d\r\n", msg->num_responses);
bt_adapter_scaning = 0;
               break;
          default:
    break;
} ? end switch event ?
if (buf)
          tls_mem_free(buf);
} ? end demo ble scan report cb ?
tls_bt_status_t demo_ble_scan(bool start)
ł
     tls_bt_status_t ret;
     if (start)
     1
         ret = tls_ble_scan(TRUE);
          if(ret == TLS_BT_STATUS_SUCCESS)
               bt_adapter_scaning = 1;
ret = wm_ble_register_report_evt(WM_BLE_DM_SCAN_RES_EVT(WM_BLE_DM_SCAN_RES_CMPL_EVT, demo_ble_scan_report_cb);
          3
     else
          ret = tls_ble_scan(FALSE);
          if(ret == TLS_BT_STATUS_SUCCESS)
               // wait scan stop;
                while (bt_adapter_scaning)
                  tls_os_time_delay(500);
               // unregister the callback
                       wm_ble_deregister_report_evt(WM_BLE_DM_SCAN_RES_EVT|WM_BLE_DM_SCAN_RES_CMPL_EVT, demo_ble_scan_report_cb);
          }
     1
return ret;
} ? end demo_ble_scan ?
```

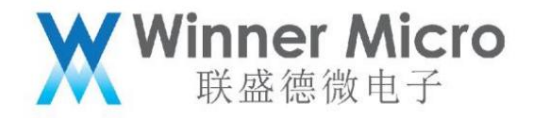

4.9 Start broadcasting/scanning in connected state

Step 1, call in the tls\_bt\_entry() function to turn on the Bluetooth function, and turn off the Bluetooth system call demo\_bt\_destroy;

```
void tls_bt_entry()
{
    demo_bt_enable(); //turn on bluetooth system;
}
void tls_bt_exit()
{
    lemo_bt_destroy(); //turn off bluetooth system;
}
```

The connection state is divided into Slave mode and Master mode. The following two situations are described respectively. ;

4.9.1 Connection state in Slave mode

Step 2, in Slave mode, see section 4.2. Run the demo example of Ble server, after running, the mobile phone

The terminal initiates scanning and connection operations. After the connection is successful, the device side is in Slave mode at this time, and the mobile phone side is in Master mode.

```
Mode. See wm_ble_server_api.c:
```

```
static void ble_server_connection_cb(int conn_id, int server_if, int connected, tls_bt_addr_t *bda)
{
    g_cann_id = conn_id;
    memcpy(&g_addr, bda, sizeof(tls_bt_addr_t));
    TLS_BT_APPL_TRACE_API("%s , connected=%d\r\n", __FUNCTION_, connected);
    if(connected)
    {
        /*Update connection parameter 5s timeout, if you need */
        //tls_ble_conn_parameter_update(bda, 16, 32, 0, 300);
        //connected with smart phone already;]
    }
else
    {
        g_cann_id = -1;
    }
4.9.1.1 Enable Broadcasting
```

Step 3, [Note] At this time, the device side only supports non-connectable broadcasts.

Call demo\_ble\_adv(2); // Unconnectable broadcast type is 2

{

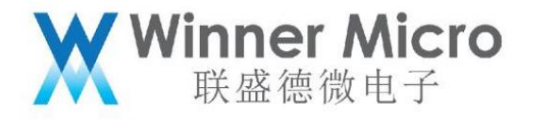

```
int demo_ble_adv (uint8_t type)
      TLS BT APPL TRACE VERBOSE ("demo ble adv=%d\r\n", type);
      if (type)
      {
            tls_ble_dm_adv_data_t data;
           memset(&data, 0, sizeof(data));
            data.set_scan_rsp = false;
data.pure_data = true;
                                                       //only manufacture data is inclucded in the advertisement payload
            data.pure_data = true; //only manufacture data is incluced in
data.manufacturer_len = 13; //configure payload length;
memcpy(data.manufacturer_data, adv_data, 13);//copy payload;
tls_ble_set_adv_data(&data); //configure advertisement data;
            uint8_t scan_resp_data[] = {0x05,0x09,'A','B','C','D'};
           memset(&data, 0, sizeof(data));
data.set_scan_rsp = true;
            data.sec_stan_rsp = true; //only manufacture data is incluced in the scan response payload
data.manufacturer_len = 6; //configure payload length;
memcpy(data.manufacturer_data, scan_resp_data, 6);//copy payload;
            tls ble set adv data(&data); //configure advertisement data;
            tls_ble_dm_adv_param_t adv_param;
            if(type == 1)
            {
                  adv_param.adv_int_min = 0x40; //interval min;
adv_param.adv_int_max = 0x60; //interval max;
            }else
                  adv_param.adv_int_min = 0xA8; //for nonconnectable advertisement, interval min is 0xA0;
adv_param.adv_int_max = 0xA8; //interval max;
            adv_param.dir_addr = NULL;
                                                          //directed address NULL;
            tls_ble_set_adv_param(&adv_param); //configure advertisement parameters;
            /*enable advertisement*/
      tls_dm_evt_triger(type, ble_adv_enable_cb);
} ? end if type ? else
            tls_ble_adv(0);
      3
      return TLS_BT_STATUS_SUCCESS;
} ? end demo_ble_adv ?
```

4.9.1.2 Start scanning

Step 4 Refer to 4.4, just call the scanning API directly.

demo\_ble\_scan(1);

4.9.2 Connection state in Master mode

Refer to 4.3 Start up and run the demo client function, after the client establishes a connection with the server:

1) Scanable operation;

2) Unconnectable broadcast operations can be sent

5 Bluetooth AT command

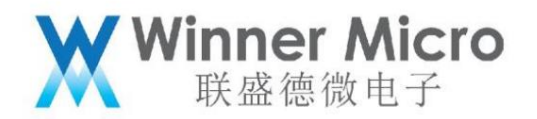

5.1 Brief description of Bluetooth AT commands

The Bluetooth system can be controlled through the Bluetooth AT command, and the Bluetooth AT command is divided into 4 categories. The host and controller part are used to configure

Set the host protocol stack and controller protocol stack, the application layer part is used to configure the Bluetooth application program, and the test part is used to configure the Bluetooth

Authentication function (this section partially contains the application layer).

| The meaning of the abbreviation in the Bluetooth AT command is: |                |
|-----------------------------------------------------------------|----------------|
| abbreviation                                                    | meaning        |
| CTRL                                                            | CONTROLLER     |
| BLESC                                                           | BLE SERVICE    |
| BLESV                                                           | BLE SERVER     |
| FLASH                                                           | BLE CLIENT     |
| POW                                                             | POWER          |
| STS                                                             | STATUS         |
| OF THE                                                          | DESTORY        |
| PRM                                                             | PARAM          |
| FLT                                                             | FILTER         |
| СТ                                                              | CREATE         |
| СН                                                              | CHARACTERISTIC |
| STT                                                             | START          |
| STP                                                             | STOP           |
| OF                                                              | DELETE         |

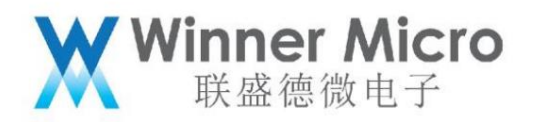

| DIS  | DISCONNECT   |
|------|--------------|
| SND  | SEND         |
| IN   | INDICATION   |
| CONN | CONNECT      |
| ΝΤΥ  | NOTIFICATION |
| ACC  | ACCESS       |
| TEST | TESTMODE     |
| IN   | ENABLE       |
| GS   | GETSTATUS    |
| TPS  | TXPOWERSET   |
| TPG  | TXPOWERGET   |

5.2 Bluetooth system AT command

5.2.1.1 AT+BTEN

Function:

Enable the Bluetooth system

Format (ASCII):

AT+BTEN=<uart\_no>,<log\_level><CR>

+OK=<status>,<adapter\_status><CR><LF><CR><LF>

parameter:

uart\_no: serial port index number, defined as follows:

| value meaning |
|---------------|
|---------------|

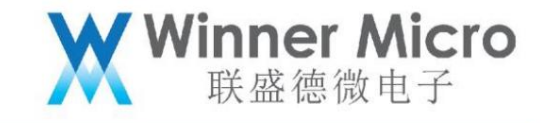

| 1 | uart1 The current version only supports UART1 |
|---|-----------------------------------------------|

Log\_level: log output level, defined as follows:

| value | meaning                  |  |
|-------|--------------------------|--|
| 0     | Turn off log output      |  |
| 1     | Output error level log   |  |
| 2     | Output warn level log    |  |
| 3     | Output api level log     |  |
| 4     | Output event level log   |  |
| 5     | Output debug level log   |  |
| 6     | Output verbose level log |  |

return:

status: command response result

| value           | meaning |
|-----------------|---------|
| 0               | success |
| Others>1 failed |         |

# adapter\_status: command response result

| value       | meaning            |
|-------------|--------------------|
| 1           | controller running |
| 0 Controlle | r stopped          |

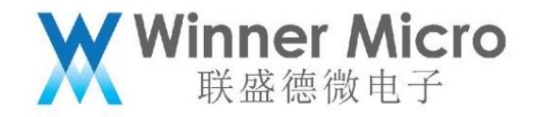

5.2.1.2 AT+BTDES

Function:

Stop and log off the Bluetooth system.

### Format (ASCII):

AT+BTDES<CR>

+OK=<status>,<adapter\_status><CR><LF><CR><LF>

parameter:

See BTEN parameter description

5.3 Bluetooth host protocol stack AT command

5.3.1.1 AT+BTCFGHOST

#### Function:

Initialize and start or stop and unregister the host stack. Note that before starting the host protocol stack, the controller must be started first

protocol stack.

### Format (ASCII):

AT+BTCFGHOST=[cmd]<CR>

+OK<CR><LF><CR><LF>

parameter:

cmd: host protocol stack control command, defined as follows:

| value      | meaning                                      |
|------------|----------------------------------------------|
| 0 Stop and | unregister the host stack                    |
| 1          | Initialize and start the host protocol stack |

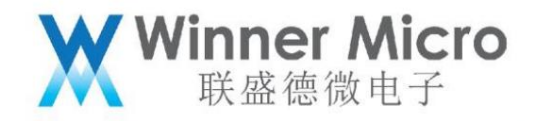

5.4 Bluetooth controller protocol stack AT command

5.4.1.1 AT+BTCTRLEN

### Function:

Initialize and start the controller stack.

### Format (ASCII):

AT+BTCTRLEN=<uart\_no>,<log\_level><CR>

+OK<CR><LF><CR><LF>

### parameter:

uart\_no: serial port index number, defined as follows:

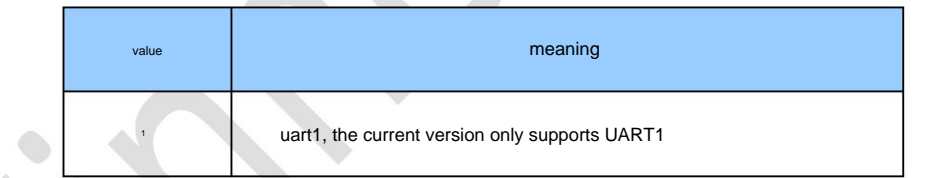

Log\_level: log output level, defined as follows:

| value | meaning                |
|-------|------------------------|
| 0     | Turn off log output    |
| 1     | Output error level log |

## 5.4.1.2 AT+BTCTRLDES

### Function:

Stop and unregister the controller stack.

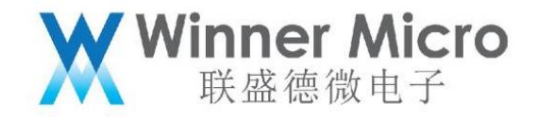

## Format (ASCII):

AT+BTCTRLDES<CR>

+OK<CR><LF><CR><LF>

parameter:

none.

5.4.1.3 AT+BTCTRLGS

Function:

Get control status.

# Format (ASCII):

AT+BTCTRLGS<CR>

+OK=<status><CR><LF><CR><LF>

parameter:

status: control status, the return format is defined as follows:

| TLS_BT_CTRL_IDLE =                       | (1<<0), |
|------------------------------------------|---------|
| TLS_BT_CTRL_ENABLED =                    | (1<<1), |
| TLS_BT_CTRL_SLEEPING =                   | (1<<2), |
| TLS_BT_CTRL_BLE_ROLE_MASTER =            | (1<<3), |
| TLS_BT_CTRL_BLE_ROLE_SLAVE =             | (1<<4), |
| TLS_BT_CTRL_BLE_ROLE_END =               | (1<<5), |
| TLS_BT_CTRL_BLE_STATE_IDLE =             | (1<<6), |
| TLS_BT_CTRL_BLE_STATE_ADVERTISING = (1<- | <7),    |

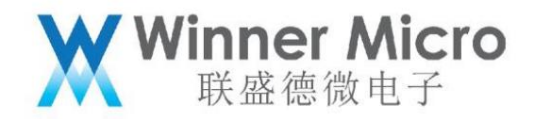

| TLS_BT_CTRL_BLE_STATE_SCANNING =                                            | (1<<8),                 |
|-----------------------------------------------------------------------------|-------------------------|
| TLS_BT_CTRL_BLE_STATE_INITIATING =                                          | (1<<9),                 |
| TLS_BT_CTRL_BLE_STATE_STOPPING =                                            | (1<<10),                |
| TLS_BT_CTRL_BLE_STATE_TESTING =                                             | (1<<11),                |
| 5.4.1.4 AT+BTSLEEP                                                          |                         |
| Function:<br>Set the sleep mode when the controller is idle. The current ve | ersion does not support |
| Format (ASCII):                                                             |                         |
| AT+BTSLEEP= <cmd><cr></cr></cmd>                                            |                         |
| +OK <cr><lf><cr><lf></lf></cr></lf></cr>                                    |                         |
| parameter:                                                                  |                         |

cmd: control command, defined as follows:

| value | meaning                                    |
|-------|--------------------------------------------|
| 0     | Prevent the controller from entering sleep |
| 1     | Allow the controller to go to sleep        |
|       |                                            |

5.4.1.5 AT+BLETPS

### Function:

Configure the transmit power for a specific type of BLE. The current version only supports the default power setting

## Format (ASCII):

AT+BLETPS=<type>,<level><CR>

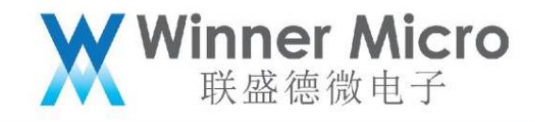

+OK<CR><LF><CR><LF>

parameter:

type: ble type, defined as follows:

| value         | meaning                                                              |
|---------------|----------------------------------------------------------------------|
| 0             | specific connection handle                                           |
| 1             | specific connection handle                                           |
| 2             | specific connection handle                                           |
| 3             | specific connection handle                                           |
| 4             | specific connection handle                                           |
| 5             | specific connection handle                                           |
| 6             | specific connection handle                                           |
| 7             | specific connection handle                                           |
| 8             | specific connection handle                                           |
| 9             | broadcast                                                            |
| 10            | scanning                                                             |
| 11            | default power                                                        |
| 9<br>10<br>11 | specific connection handle<br>broadcast<br>scanning<br>default power |

level: power index value.

| value | Meaning dBm |
|-------|-------------|
| 1     | 1           |
| 2     | 4           |
| 3     | 7           |
| 4     | 10          |
| 5     | 13          |

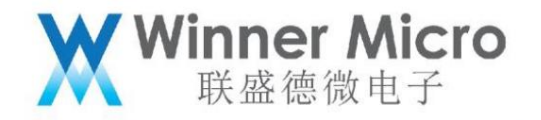

5.4.1.6 AT+BLETPG

### Function:

Get BLE specific type. The current version only supports default power gain

### Format (ASCII):

AT+BLETPG=?<type><CR> +OK=<level><CR><LF><CR><LF> parameter:

type: ble type, defined as follows:

| value | meaning                    |
|-------|----------------------------|
| 0     | specific connection handle |
| 1     | specific connection handle |
| 2     | specific connection handle |
| 3     | specific connection handle |
| 4     | specific connection handle |
| 5     | specific connection handle |
| 6     | specific connection handle |
| 7     | specific connection handle |
| 8     | specific connection handle |
| 9     | broadcast                  |
| 10    | scanning                   |
| 11    | default power              |

level: power index value. See 4.4.1.5

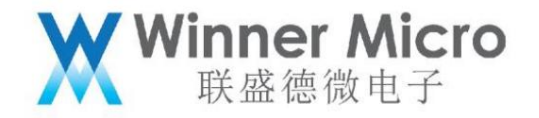

### 5.4.1.7 AT+BTTXPOW

### Function:

Set/query transmit power index.

### Format (ASCII):

AT+BTTXPOW=[?]<min>,<max><CR>

+OK=<min>,<max><CR><LF><CR><LF>

#### parameter:

min: The minimum value of the power, the minimum value is 1, which means the minimum power is 1dBm, and the step size of each increase is 3db.

max: The maximum value of the power, the maximum value is 5, which means the maximum power is 13dBm, and the step size of each decrease is 3db.

### 5.4.1.8 AT+BTSCOPATH

#### Function:

Specifies the sco link output path. The current version does not support

### Format (ASCII):

AT+BTSCOPATH=[?]<path><CR>

+OK<CR><LF><CR><LF>

#### parameter:

path: output path, defined as follows:

| value | meaning      |
|-------|--------------|
| 0     | PCM over HCM |

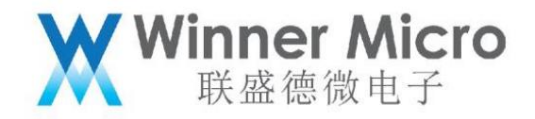

| 1 | Internal Interface |  |
|---|--------------------|--|
|   |                    |  |

5.4.1.9 AT+BTTEST

### Function:

Set the bluetooth test mode.

### Format (ASCII):

AT+BTTEST=<mode><CR>

+OK<CR><LF><CR><LF>

#### parameter:

mode: test mode, defined as follows:

| value | meaning                   |
|-------|---------------------------|
| 0     | Exit Bluetooth test mode  |
| t     | Enter Bluetooth test mode |
|       |                           |

### 5.5 Bluetooth application layer AT command

The Bluetooth application layer is divided into three parts: device management, BLE server and BLE client.

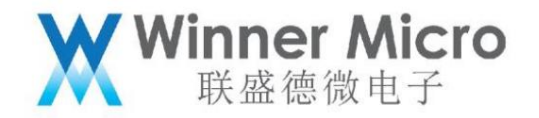

5.5.1 AT commands for device management

5.5.1.1 AT+BLEADV

Function:

Control BLE broadcast sending and stopping.

### Format (ASCII):

AT+BLEADV=<mode><CR>

+OK<CR><LF><CR><LF>

#### parameter:

mode: control mode, defined as follows:

| value | meaning               |
|-------|-----------------------|
| 0     | Stop BLE broadcasting |
| 1     | Start BLE broadcast   |

5.5.1.2 AT+BLEADATA

Function: configure BLE broadcast content.

Format (ASCII):

AT+BLEADATA=<data><CR>

+OK<CR><LF><CR><LF>

parameter:

data: Broadcast content, in HEX format. The maximum length is 62 characters, equivalent to 31 bytes in hexadecimal.

For example, set broadcast data as 0x02 0x01 0x06 0x03 0x09 0x31 0x32,

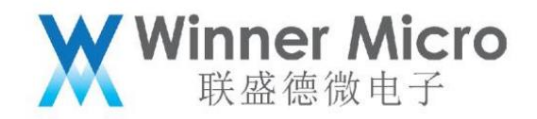

Then the setting command is: AT+BLEADATA=02010603093132

For the specific definition of the broadcast data format, see the description of the response core specification.

|                | 有效数据部分           |                   | 无效数据部分                                                                                        |
|----------------|------------------|-------------------|-----------------------------------------------------------------------------------------------|
| •              | Significant part |                   | Non-significant part                                                                          |
| AD Structure 1 | AD Structure 2   | AD Structure 'N   | 000000Ь                                                                                       |
|                | Length octobe    |                   | 有效数据部分是由N个AD Strcuture组成                                                                      |
| Length         | Data             |                   | 每个AD Strcuture的格式都是:<br>Length  AD Type   AD Data。                                            |
| Length         | Data<br>n octets | Length - n octets | 每个AD Strcuture的格式都是:<br>Length   AD Type   AD Data。<br>Core_v4.2 P2081的11描述了广播和指<br>描响应的数据格式。 |

5.5.1.3 AT+BLEAPRM

Function: Configure BLE broadcast parameters.

### Format (ASCII):

AT+BLEAPRM=<adv\_int\_min>,<adv\_int\_max>,<adv\_type>,<own\_addr\_type>,<ch

annel\_map>,[adv\_filter\_policy],[peer\_addr\_type],[peer\_addr]<CR>

+OK=<adv\_int\_min>,<adv\_int\_max>,<adv\_type>,<own\_addr\_type>,<channel\_m

ap>,<adv\_filter\_policy>,<peer\_addr\_type>,<peer\_addr><CR><LF><CR><LF>

parameter:

adv\_int\_min: Minimum broadcast interval, value range: 0x0020 ~ 0x4000. Note that when the broadcast type value is greater than

When equal to 3, the value range: 0Xa0~0x4000

adv\_int\_max: maximum broadcast interval, value range: 0x0020 ~ 0x4000. Note that when the broadcast type value is greater than

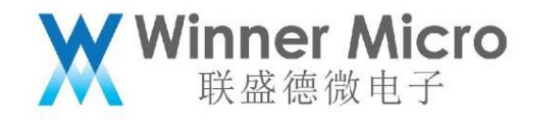

When equal to 3, the value range: 0Xa0~0x4000

adv\_int\_min and adv\_int\_max fill in the hexadecimal format, such as 10, FF, etc.

adv\_type: broadcast type, defined as follows:

| value | meaning                                                                   |
|-------|---------------------------------------------------------------------------|
| 1     | ADV_TYPE_IND Scannable Connectable Undirected Advertisement               |
| 2     | ADV_TYPE_DIRECT_IND_HIGH connectable fast directional broadcast           |
| 3     | ADV_TYPE_SCAN_IND Scannable Unconnectable Undirected Advertisements       |
| 4     | ADV_TYPE_NONCONN_IND non-connectable non-scannable non-directed broadcast |
| 5     | ADV_TYPE_DIRECT_IND_LOW connectable slow directional broadcast            |

own\_addr\_type: BLE address type, defined as follows: (This value is automatically added by the protocol stack according to the value of the privacy attribute

Fill, the AT command can be filled with 0 by default)

| 1 |       |                      |  |
|---|-------|----------------------|--|
|   | value | meaning              |  |
|   | 0     | BLE_ADDR_TYPE_PUBLIC |  |
|   | 1     | BLE_ADDR_TYPE_RANDOM |  |
|   |       |                      |  |

channel\_map: broadcast channel, defined as follows:

| value | meaning      |
|-------|--------------|
| 1     | ADV_CHNL_37  |
| 2     | ADV_CHNL_38  |
| 4     | ADV_CHNL_39  |
| 7     | ADV_CHNL_ALL |

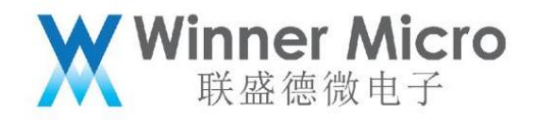

adv\_filter\_policy: filter, defined as follows:

| value | meaning                             |
|-------|-------------------------------------|
| 0     | ADV_FILTER_ALLOW_SCAN_ANY_CON_ANY   |
| 1     | ADV_FILTER_ALLOW_SCAN_WLST_CON_ANY  |
| 2     | ADV_FILTER_ALLOW_SCAN_ANY_CON_WLST  |
| 3     | ADV_FILTER_ALLOW_SCAN_WLST_CON_WLST |

peer\_addr\_type: peer BLE address type, defined as follows:

| value | meaning |
|-------|---------|
| 0     | PUBLIC  |
| 1     | RANDOM  |

peer\_addr: peer BLE address.

5.5.1.4 AT+BLESCPRM

Function:

Configure BLE scanning parameters.

Format (ASCII):

AT+BLESCPRM=<window>,<interval>,<scan\_mode><CR>

+OK<CR><LF><CR><LF>

parameter:

windows: scan windows. [0x0004, 0x4000], fill in the hexadecimal format, such as 10, FF, etc.

interval: scan interval. [0x0004, 0x4000]

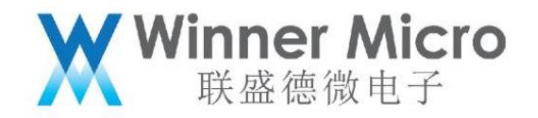

scan\_mode: scan mode. [0,1] passive scan, active scan

The value of interval should be greater than or equal to windows. When the interval is equal to windows, it means that the controller is always in the

In the scanning state, that is, the scanning window is always open.

5.5.1.5 AT+BLESCFLT

Function:

Configure scan filtering parameters.

Format (ASCII):

AT+BLESCFLT=<filter><CR>

+OK<CR><LF><CR><LF>

parameter:

filter: filter parameters, the usage is temporarily ominous,

Note: This command is currently not supported.

5.5.1.6 AT+BLESCAN

Function:

Start or stop scanning.

Format (ASCII):

AT+BLESCAN=<mode><CR>

+OK<CR><LF><CR><LF>

parameter:

mode: operation mode, defined as follows:

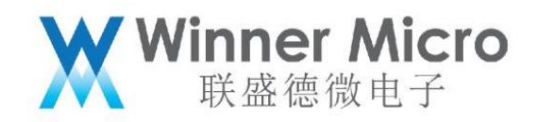

| value | meaning       |
|-------|---------------|
| 0     | stop scanning |
| 1     | start scan    |

The scanning result is shown in the figure below:

| 484661B4A304,-93,HUAWEI,0201020709485541574549<br>484661B4A304,-93,HUAWEI,0201020709485541574549<br>484661B4A304,-97,HUAWEI,0201020709485541574549<br>7438B770B0E9,-83,TS300 serie,0201060C0854533330302073657269651<br>6130DE163F82,-103,02011A020A0C0AFF4C001005511C041B92<br>6130DE163F82,-102,02011A020A0C0AFF4C001005511C041B92<br>484661B4A304,-91,HUAWEI,0201020709485541574549<br>7438B770B0E9,-85,TS300 serie,0201060C0854533330302073657269651<br>7438B770B0E9,-85,TS300 serie,0201060C0854533330302073657269651 | 10622A8FF2F49D8FFFF0100000000000000000000000000000000 |
|----------------------------------------------------------------------------------------------------|-------------------------------------------------------|
| 5.5.1.7 AT+&BTNAME                                                                                                    |                                                       |
| Function:                                                                                                    |                                                       |
| Set the bluetooth name.                                                                                                    |                                                       |
| AT+&BTNAME=[!] <name><cr></cr></name>                                                                                                    |                                                       |
| +OK, <name><cr><lf><cr><lf> return when saving to flash</lf></cr></lf></cr></name>                                                                                                    |                                                       |
| +OK, <cr><lf><cr><lf> Return when flash is not saved</lf></cr></lf></cr>                                                                                                    |                                                       |
| parameter:                                                                                                    |                                                       |
| Name Bluetooth name, ASCII string. The maximum length is 16 bytes.                                                                                                    |                                                       |

5.5.1.8 AT+&BTNAME

Function:

Get the bluetooth name.

Format (ASCII):

AT+&BTNAME

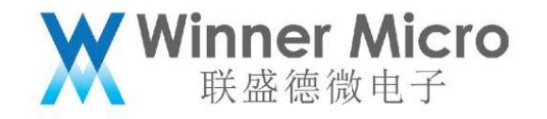

+OK,<name><CR><LF><CR><LF>

parameter:

Name Bluetooth name, ASCII string. The maximum length is 18 bytes.

5.5.1.9 AT+ BLESSCM

Function:

Specifies BLE to scan on a specific channel.

Format (ASCII):

AT+ BLESSCM=CH

+OK

parameter:

CH is defined as:

| value | meaning                                                     |
|-------|-------------------------------------------------------------|
| 1     | Specify 37 channels to scan                                 |
| 2     | Specify 38 channels to scan                                 |
| 4     | Specify 39 channels to scan                                 |
| 7     | Frequency hopping, scan at 37, 38, 39 in sequence (default) |
|       |                                                             |

### 5.5.1.10 AT+BTSCM

Function:

Configure the connectable discovery status of traditional Bluetooth.

Format (ASCII):

AT+ BTSCM=MODE +OK

parameter:

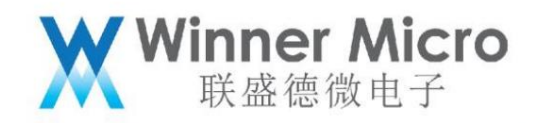

CH is defined as:

| value | meaning                                                     |
|-------|-------------------------------------------------------------|
| 0     | Invisible                                                   |
| 1     | connectable not discoverable                                |
| 2     | connectable, discoverable                                   |
| 7     | Frequency hopping, scan at 37, 38, 39 in sequence (default) |

5.5.2 BLE server AT command

This chapter describes how to use AT commands to create a BLE server step by step, and also provides an AT command to create a demo

The function of server is AT+BLEDS=1/0, 1 is used to create, 0 is used to logout. Note the server and 4.2 created at this time

The demo server described in the chapter is the same.

5.5.2.1 AT+BLECTSV

Function:

Create a server.

Format (ASCII):

AT+BLECTSV=<uuid><CR>

+OK=<status><server\_if><CR><LF><CR><LF>

parameter:

uuid: unique id, double byte.

status: command execution result, 0 is successful. Other, wrong.

server\_if: server interface index number.

Note: w800 supports up to 7 gatt apps. These 7 include server and client. The current distribution is:

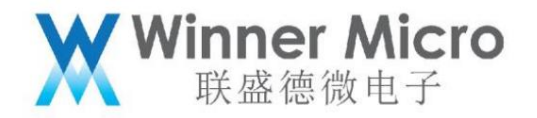

The server supports 3, and the client supports 4.

uuid definition: https://www.bluetooth.com/specifications/assigned-numbers/

### 5.5.2.2 AT+BLEADDSC

Function:

Add a service to server.

### Format (ASCII):

AT+BLEADDSC=<server\_if>,<inst\_id>,<uuid>,<num\_handles><CR>

+OK=<status><server\_if><service\_handle><CR><LF><CR><LF>

parameter:

server\_if: Create the interface number returned by the server.

inst\_id: The default value is 1.

uuid: The uuid of this service.

num\_handles: The default value is 5.

service\_handle: The handle of the service value.

Note: w800 supports up to 8 services. Pay attention to TDS (uuid is 0x1824 for wifi distribution network). user

This uuid cannot be used.

For the definition of handles: the user creates a service and assigns a handle value. Each time a user adds a

The character is assigned 2 handles, and a handle is assigned for each description added by the user.

## 5.5.2.3 AT+BLEADDCH

#### Function:

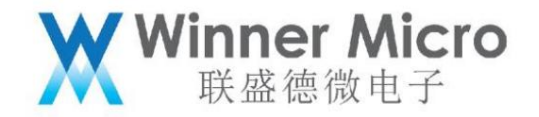

Add a characteristic value to the service.

Format (ASCII):

AT+BLEADDCH=<server\_if>,<service\_handle>,<uuid>,<prop>,<perm><CR>

+OK=<status><server\_if><service\_handle><char\_handle><CR><LF><CR><LF>

parameter:

server\_if: Create the interface number returned by the server.

service\_handle: Add the handle returned by the service.

uuid: unique id.

properties: encryption authorization description, in hexadecimal format, see 5.5.9.3 for specific definition values.

permissions: Read and write attributes, see 5.5.9.3 for specific definition values in hexadecimal format.

status: command execution result, 0 is successful. Other, wrong.

5.5.2.4 AT+BLEADESC

#### Function:

Add a description value to the service.

### Format (ASCII):

AT+BLEADESC=<server\_if>,<service\_handle>,<uuid>,<perm><CR>

+OK=<status><server\_if><service\_handle><desc\_handle><CR><LF><CR><LF>

#### parameter:

server\_if: Create the interface number returned by the server.

service\_handle: Add the handle returned by the service.

uuid: The uuid of this description service.

permissions: Read and write attributes, see 4.5.5.3 for specific definition values in hexadecimal format.
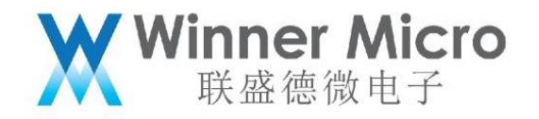

status: command execution result, 0 is successful. Other, wrong.

desc\_handle: The handle of the description service.

5.5.2.5 AT+BLESTTSC

Function:

Start the service.

Format (ASCII):

AT+BLESTTSC=<server\_if>,<service\_handle>,<tran\_type><CR>

+OK=<status><server\_if><service\_handle><CR><LF><CR><LF>

parameter:

server\_if: Create the interface number returned by the server.

service\_handle: Add the handle returned by the service.

tran\_type: BLE transmission type, the default value is 2.

status: command execution result, 0 is successful. Other, wrong.

## 5.5.2.6 AT+BLESTPSC

#### Function:

Out of service.

## Format (ASCII):

AT+BLESTPSC=<server\_if>,<service\_handle><CR>

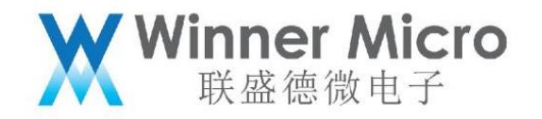

+OK=<status><server\_if><service\_handle><CR><LF><CR><LF>

#### parameter:

server\_if: Create the interface number returned by the server.

service\_handle: Add the handle returned by the service.

status: command execution result, 0 is successful. Other, wrong.

5.5.2.7 AT+BLEDELSC

#### Function:

Delete service.

## Format (ASCII):

AT+BLEDELSC=<server\_if>,<service\_handle><CR>

+OK=<status><server\_if><service\_handle><CR><LF><CR><LF>

### parameter:

server\_if: Create the interface number returned by the server.

service\_handle: Add the handle returned by the service.

status: command execution result, 0 is successful. Other, wrong.

## 5.5.2.8 AT+BLEDESSV

#### Function:

Log out of the demo server.

## Format (ASCII):

AT+BLEDESSV=<server\_if><CR>

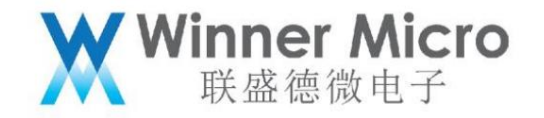

+OK=<status><server\_if><CR><LF><CR><LF>

parameter:

server\_if: Return value when created.

status: command execution result, 0 is successful. Other, wrong.

5.5.2.9 AT+BLESCONN

Function:

Connect client. This feature is not currently supported

## Format (ASCII):

AT+BLESCONN=[!?]<server\_if>,<addr><CR>

+OK=<conn\_id><CR><LF><CR><LF>

#### parameter:

server\_if: Create the interface number returned by the server.

addr: Bluetooth mac address of the client.

conn\_id: connection id.

5.5.2.10 AT+BLESVDIS

Function:

Disconnected client.

## Format (ASCII):

AT+BLESVDIS=<server\_if>,<addr>,<conn\_id><CR>

+OK=<status><server\_if><conn\_indication><CR><LF><CR><LF>

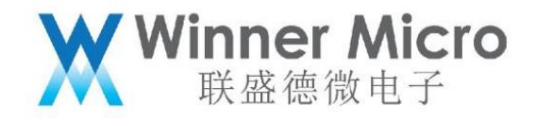

#### parameter:

server\_if: Create the interface number returned by the server.

addr: Bluetooth mac address of the client.

conn\_indication: 1, connected, 0 disconnected

status: command execution result, 0 is successful. Other, wrong.

5.5.2.11 AT+BLESSING

#### Function:

Send indication.

## Format (ASCII):

AT+BLESIND=<server\_if><conn\_id><attr\_handle><data><CR>

+OK=<status><CR><LF><CR><LF>

#### parameter:

server\_if: Create the interface number returned by the server.

conn\_id: The id number when creating the connection.

attr\_handle: the return value when creating a feature value

data: the string entered by the user.

status: command execution result, 0 is successful. Other, wrong.

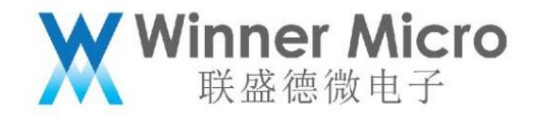

5.5.2.12 AT+BLESRSP

Function:

Read and write operations return values.

## Format (ASCII):

AT+BLESRSP=<server\_if><conn\_id><attr\_handle><data><CR>

+OK=<status><CR><LF><CR><LF>

#### parameter:

server\_if: Create the interface number returned by the server.

conn\_id: The id number when creating the connection.

attr\_handle: the return value when creating a feature value

data: the string entered by the user.

status: command execution result, 0 is successful. Other, wrong.

5.5.3 BLE client AT command

This chapter describes how to use AT commands to create a BLE client step by step, and also provides an AT command to create a demo

The function of client is AT+BLEDC=1/0, 1 is used to create, 0 is used to logout. Note the client and 4.3 created at this time

The demo client described in the chapter is the same.

5.5.3.1 AT+BLECCT

#### Function:

Create a client with the specified uuid.

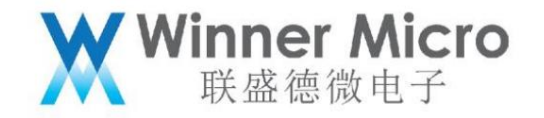

## Format (ASCII):

AT+BLECCT=<uuid><CR>

+OK=<status><client\_if><CR><LF><CR><LF>

parameter:

uuid: unique id.

client\_if: Create the interface number returned by the client.

status: command execution result, 0 is successful. Other, wrong.

Note: w800 supports up to 7 gatt apps. These 7 include server and client. The current distribution is:

The server supports 3, and the client supports 4.

5.5.3.2 AT+BLECCONN

Function:

Connect to the server.

### Format (ASCII):

AT+BLECCONN=<client\_if>,<addr><CR>

+OK=<status><client\_if><conn\_id><CR><LF><CR><LF>

#### parameter:

client\_if: Create the interface number returned by the client.

addr: Bluetooth mac address of the server.

conn\_id: connection id.

status: command execution result, 0 is successful. Other, wrong.

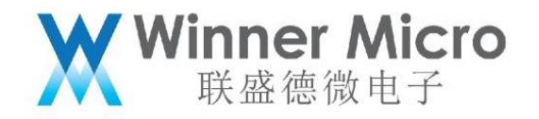

5.5.3.3 AT+BLECSSC

Function:

Scan server's service list.

## Format (ASCII):

AT+BLECSSC=<conn\_id><CR>

+OK=<status><CR><LF><CR><LF>

parameter:

conn\_id: The id returned when connecting to the client.

status: command execution result, 0 is successful. Other, wrong.

## 5.5.3.4 AT+BLECGDB

Function:

Return the list of services.

## Format (ASCII):

AT+BLECGDB=<conn\_id><CR>

+OK=<list><CR><LF><CR><LF>

parameter:

conn\_id: The id returned when connecting to the client.

list: service list:

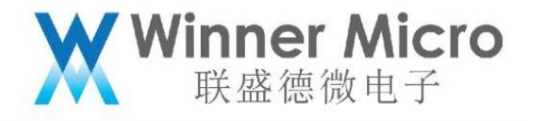

| +OK.0.4.20                        |
|-----------------------------------|
| 0x1801.T=0x00.HDL=0.PROP=0x00     |
| 0x2a05,T=0x03,HDL=3,PROP=0x20     |
| 0x1800.T=0x00.HDL=0.PROP=0x00     |
| 0x2a00,T=0x03.HDL=22.PROP=0x02    |
| 0x2a01,T=0x03,HDL=24,PROP=0x02    |
| 0x2aa6,T=0x03,HDL=26,PROP=0x02    |
| 0xfe35,T=0x00,HDL=0,PROP=0x00     |
| 0x2a00, T=0x03, HDL=42, PROP=0x0a |
| 0x2a01,T=0x03,HDL=44,PROP=0x30    |
| 0x2902, T=0x04, HDL=45, PROP=0x00 |
| 0x2a02, T=0x03, HDL=47, PROP=0x08 |
| 0x2a03, T=0x03, HDL=49, PROP=0x30 |
| 0x2902, T=0x04, HDL=50, PROP=0x00 |
| 0x046a, T=0x00, HDL=0, PROP=0x00  |
| 0x046c, T=0x03, HDL=53, PROP=0x0a |
| 0x1821,T=0x00,HDL=0,PROP=0x00     |
| 0x2a6f,T=0x03,HDL=56,PROP=0x0a    |
| 0x2901, T=0x04, HDL=57, PROP=0x00 |
| 0x2abc,T=0x03,HDL=59,PROP=0x1a    |
| 0x2902, T=0x04, HDL=60, PROP=0x00 |

#### 5.5.3.5 AT+BLECRNTY

#### Function:

Register for events that respond to server notifications.

## Format (ASCII):

AT+BLECRNTY=<client\_if>,<addr>,<attr\_handle>,<conn\_id><CR>

+OK=<status><conn\_id><attr\_handle><register\_or\_not><CR><LF><CR><LF>

#### parameter:

client\_if: Create the interface number returned by the client.

addr: mac address.

attr\_handle: The characteristic handle value of notification in the service list.

conn\_id: return value when creating a connection

rcegister\_or\_not: indicates registration or cancellation.

## 5.5.3.6 AT+BLECDNTY

## Function:

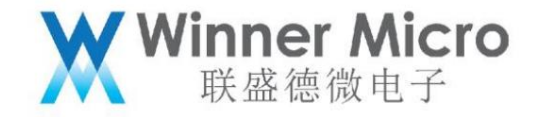

Unregisters registered notification response events.

Format (ASCII):

AT+BLECDNTY=<client\_if>,<addr>,<attr\_handle>,<conn\_id><CR>

+OK=<status><conn\_id><attr\_handle><register\_or\_not><CR><LF><CR><LF>

parameter:

client\_if: Create the interface number returned by the client.

addr: mac address.

attr\_handle: The characteristic handle value of notification in the service list.

conn\_id: return value when creating a connection

register\_or\_not: Indicates registration or cancellation.

5.5.3.7 AT+BLECACH

## Function:

Read and write characteristicisc.

## Format (ASCII):

AT+BLECACH=<mode>,<conn\_id>,<handle>,<auth\_req>,[data]<CR>

Write operation+OK=<status><conn\_id><CR><LF><CR><LF>

Read operation+OK=<status><conn\_id><length><data><CR><LF><CR><LF>

parameter:

mode: operation mode, defined as follows:

| value | meaning         |
|-------|-----------------|
| 0     | write operation |

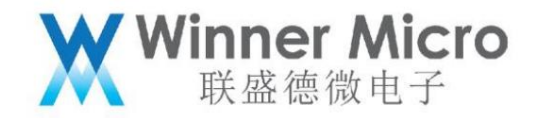

1 read operation

conn\_id: The id returned when connecting to the client.

handle: handle for reading and writing characteristic values.

auth\_req: Default is 0.

data: The data to be written, in string format, only valid for write operations.

5.5.3.8 AT+BLECDIS

Function:

Disconnect.

Format (ASCII):

AT+BLECDIS=<client\_if>,<addr>,<conn\_id><CR>

+OK=<status><client\_if><conn\_id><reason><CR><LF><CR><LF>

parameter:

client\_if: Create the interface number returned by the client.

addr: mac address.

conn\_id: The id returned when connecting to the client.

reason: If this command is initiated by 800, the value of reason is always 0;

If initiated by the APP side, see reason code definition, 4.5.5.2

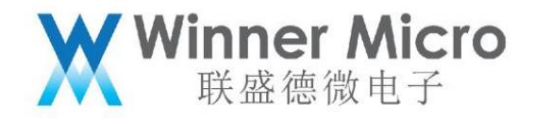

5.5.3.9 AT+BLECDES

Function:

logout client,.

### Format (ASCII):

AT+BLECDES=<client\_if><CR>

+OK=<status><client\_if><CR><LF><CR><LF>

parameter:

client\_if: The interface value assigned at creation time.

5.5.4 Example of server client communication based on AT command

Creating BLE server and BLE client based on AT commands requires two demo boards, one of which is responsible for

server role, a demo board assumes the client role. After starting the Bluetooth function, run AT+BLEDS=1,

AT+BLEDC=1. You can see that the server is constantly sending data to the client. See 4.4 for specific servcie description

Data exchange function.

5.5.5 BLE assisted WiFi distribution network AT command

5.5.5.1 AT+ONESHOT

#### Function:

Start or stop the distribution network service

## Format (ASCII):

AT+ONESHOT=<mode><CR>

+OK=<mode><CR><LF><CR><LF>

parameter:

mode: operation mode, defined as follows:

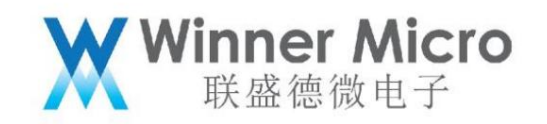

| value | meaning                                      |
|-------|----------------------------------------------|
| 0     | Stop distribution network                    |
| 1     | Start UDP distribution network               |
| 2     | Start SoftAP+Socket distribution network     |
| 3     | Start SoftAP+WebServer network configuration |
| 4     | Start Bluetooth distribution network         |

Notice:

After starting the Bluetooth distribution network, the user can use the mobile phone APP to configure the WiFi information. After the network distribution is successful, the network distribution service will automatically

Logout, Bluetooth turns off broadcasting. If you need to configure the network again, please start the Bluetooth distribution network again

5.5.6 Traditional Bluetooth audio AT commands

#### Function:

Set to enable or disable the AUDIO sink function.

#### Format (ASCII):

AT+ BTAVS=<state><CR>

+OK<CR><LF><CR><LF>

#### parameter:

state: Enable the AV SINK logout function, defined as follows:

| value | meaning                      |
|-------|------------------------------|
| 0     | Unregister the sink function |
| 1     | Enable the sink function     |

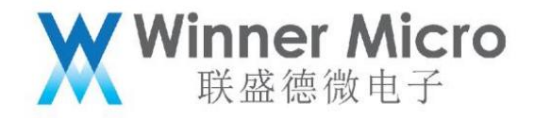

5.5.7 Traditional Bluetooth hands-free phone AT commands

#### Function:

Set to enable or cancel the HAND FREE function.

#### Format (ASCII):

AT+ BTHFP=<state><CR>

+OK<CR><LF><CR><LF>

#### parameter:

state: enable the logout HAND FREE function, defined as follows:

| value | meaning                       |
|-------|-------------------------------|
| 0     | Cancel the HAND FREE function |
| 1     | Enable the HAND FREE function |

5.5.8 SPP AT command

## Function:

Set to enable or disable the SPP server/client function.

## Format (ASCII):

AT+ BTSPPS/ BTSPPC=<state><CR> +OK<CR><LF><CR><LF>

parameter:

state: enable logout of SPP server/client function, defined as follows:

| value | meaning                                  |  |
|-------|------------------------------------------|--|
| 0     | Logout of the SPP server/client function |  |
| 1     | Enabling the SPP server/client function  |  |

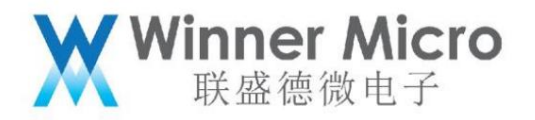

5.5.9 Status code definition:

## 5.5.9.1 GATT Status Definition

| BTA_GATT_OK                   | 0x0000 |
|-------------------------------|--------|
| BTA_GATT_INVALID_HANDLE       | 0x0001 |
| BTA_GATT_READ_NOT_PERMIT      | 0x0002 |
| BTA_GATT_WRITE_NOT_PERMIT     | 0x0003 |
| BTA_GATT_INVALID_PDU          | 0x0004 |
| BTA_GATT_INSUF_AUTHENTICATION | 0x0005 |
| BTA_GATT_REQ_NOT_SUPPORTED    | 0x0006 |
| BTA_GATT_INVALID_OFFSET       | 0x0007 |
| BTA_GATT_INSUF_AUTHORIZATION  | 0x0008 |
| BTA_GATT_PREPARE_Q_FULL       | 0x0009 |
| BTA_GATT_NOT_FOUND            | 0x000A |
| BTA_GATT_NOT_LONG             | 0x000B |
| BTA_GATT_INSUF_KEY_SIZE       | 0x000C |
| BTA_GATT_INVALID_ATTR_LEN     | 0x000D |
| BTA_GATT_ERR_UNLIKELY         | 0x000E |
| BTA_GATT_INSUF_ENCRYPTION     | 0x000F |
| BTA_GATT_UNSUPPORT_GRP_TYPE   | 0x0010 |
| BTA_GATT_INSUF_RESOURCE       | 0x0011 |
| BTA_GATT_NO_RESOURCES         | 0x80   |

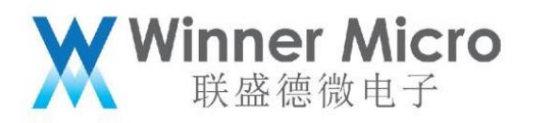

| BTA_GATT_INTERNAL_ERROR    | 0x81 |
|----------------------------|------|
| BTA_GATT_WRONG_STATE       | 0x82 |
| BTA_GATT_DB_FULL           | 0x83 |
| BTA_GATT_BUSY              | 0x84 |
| BTA_GATT_ERROR             | 0x85 |
| BTA_GATT_CMD_STARTED       | 0x86 |
| BTA_GATT_ILLEGAL_PARAMETER | 0x87 |
| BTA_GATT_PENDING           | 0x88 |
| BTA_GATT_AUTH_FAIL         | 0x89 |
| BTA_GATT_MORE              | 0x8a |
| BTA_GATT_INVALID_CFG       | 0x8b |
| BTA_GATT_SERVICE_STARTED   | 0x8c |
| BTA_GATT_ENCRYPED_NO_MITM  | 0x8d |
| BTA_GATT_NOT_ENCRYPTED     | 0x8e |
| BTA_GATT_CONGESTED         | 0x8f |
| BTA_GATT_DUP_REG           | 0x90 |
| BTA_GATT_ALREADY_OPEN      | 0x91 |
| BTA_GATT_CANCEL            | 0x92 |
| BTA_GATT_CCC_CFG_ERR       | 0xFD |
| BTA_GATT_PRC_IN_PROGRESS   | 0xFE |
| BTA_GATT_OUT_OF_RANGE      | 0xFF |

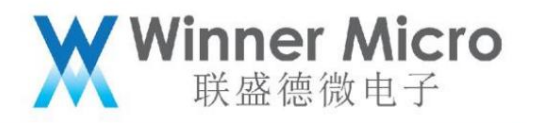

## 5.5.9.2 Reason code definition:

| Success                                           | 0x00 |
|---------------------------------------------------|------|
| Unknown HCI Command                               | 0x01 |
| Unknown Connection Identifier                     | 0x02 |
| Hardware Failure                                  | 0x03 |
| Page Timeout                                      | 0x04 |
| Authentication Failure                            | 0x05 |
| PIN or Key Missing                                | 0x06 |
| Memory Capacity Exceeded                          | 0x07 |
| Connection Timeout                                | 0x08 |
| Connection Limit Exceeded                         | 0x09 |
| Synchronous Connection Limit To A Device          | 0x0a |
| Exceeded                                          |      |
| ACL Connection Already Exists                     | 0x0b |
| Command Disallowed                                | 0x0c |
| Connection Rejected due to Limited Resources 0x0d |      |
| Connection Rejected Due To Security Reasons       | 0x0e |
| Connection Rejected due to Unacceptable           | 0x0f |
| BD_ADDR                                           |      |
| Connection Accept Timeout Exceeded                | 0x10 |
| Unsupported Feature or Parameter Value            | 0x11 |

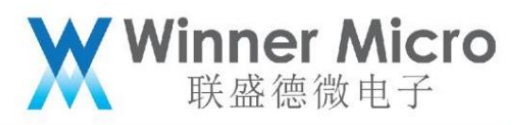

| Invalid HCI Command Parameters                      | 0x12 |
|-----------------------------------------------------|------|
| Remote User Terminated Connection                   | 0x13 |
| Remote Device Terminated Connection due to          | 0x14 |
| Low Resources                                       |      |
| Remote Device Terminated Connection due to          | 0x15 |
| Power Off                                           |      |
| Connection Terminated By Local Host                 | 0x16 |
| Repeated Attempts                                   | 0x17 |
| Pairing Not Allowed                                 | 0x18 |
| Unknown LMP PDU                                     | 0x19 |
| Unsupported Remote Feature / Unsupported            | 0x1a |
| LMP Feature                                         |      |
| SCO Offset Rejected                                 | 0x1b |
| SCO Interval Rejected                               | 0x1c |
| SCO Air Mode Rejected                               | 0x1d |
| Invalid LMP Parameters / Invalid LL Parameters 0x1e |      |
| Unspecified Error                                   | 0x1f |
| Unsupported LMP Parameter Value /                   | 0x20 |
| Unsupported LL Parameter Value                      |      |
| Role Change Not Allowed                             | 0x21 |
| LMP Response Timeout / LL Response Timeout 0x22     |      |
| LMP Error Transaction Collision                     | 0x23 |

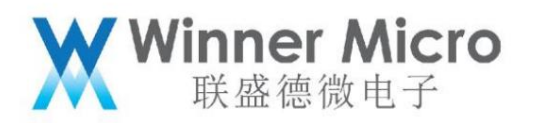

| LMP PDU Not Allowed                                 | 0x24 |
|-----------------------------------------------------|------|
| Encryption Mode Not Acceptable                      | 0x25 |
| Link Key cannot be Changed                          | 0x26 |
| Requested QoS Not Supported                         | 0x27 |
| Instant Passed                                      | 0x28 |
| Pairing With Unit Key Not Supported                 | 0x29 |
| Different Transaction Collision                     | 0x2a |
| Reserved                                            | 0x2b |
| QoS Unacceptable Parameter                          | 0x2c |
| QoS Rejected                                        | 0x2d |
| Channel Classification Not Supported                | 0x2e |
| Insufficient Security                               | 0x2f |
| Parameter Out Of Mandatory Range                    | 0x30 |
| Reserved                                            | 0x31 |
| Role Switch Pending                                 | 0x32 |
| Reserved                                            | 0x33 |
| Reserved Slot Violation                             | 0x34 |
| Role Switch Failed                                  | 0x35 |
| Extended Inquiry Response Too Large                 | 0x36 |
| Secure Simple Pairing Not Supported By Host         | 0x37 |
| Host Busy – Pairing                                 | 0x38 |
| Connection Rejected due to No Suitable Channel 0x39 |      |

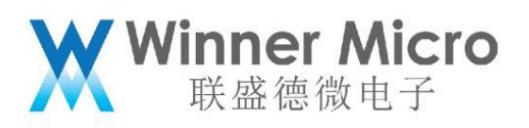

| Found                                    |      |
|------------------------------------------|------|
| Controller Busy                          | 0x3a |
| Unacceptable Connection Parameters       | 0x3b |
| Directed Advertising Timeout             | 0x3c |
| Connection Terminated due to MIC Failure | 0x3d |
| Connection Failed to be Established      | 0x3e |
| MAC Connection Failed                    | 0x3f |

5.5.9.3 Definition of Permissions and properties

/\*\* definition of characteristic properties \*/

/\*\* Attribute permissions \*/

#define WM\_GATT\_PERM\_READ (1 << 0) /\*\*< bit 0 - 0x0001 \*/
#define WM\_GATT\_PERM\_READ\_ENCRYPTED (1 << 1) /\*\*< bit 1 - 0x0002 \*/
#define WM\_GATT\_PERM\_READ\_ENC\_MITM (1 << 2) /\*\*< bit 2 - 0x0004 \*/
#define WM\_GATT\_PERM\_WRITE (1 << 4) /\*\*< bit 4 - 0x0010 \*/
#define WM\_GATT\_PERM\_WRITE\_ENCRYPTED (1 << 5) /\*\*< bit 5 - 0x0020 \*/
#define WM\_GATT\_PERM\_WRITE\_ENC\_MITM (1 << 6) /\*\*< bit 6 - 0x0040 \*/
#define WM\_GATT\_PERM\_WRITE\_SIGNED (1 << 7) /\*\*< bit 7 - 0x0080 \*/
#define WM\_GATT\_PERM\_WRITE\_SIGNED\_MITM (1 << 8) /\*\*< bit 8 - 0x0100 \*/</pre>

#define WM\_GATT\_CHAR\_PROP\_BIT\_BROADCAST (1 << 0) /\*\*< 0x01 \*/ #define WM\_GATT\_CHAR\_PROP\_BIT\_READ (1 << 1) /\*\*< 0x02 \*/ #define WM\_GATT\_CHAR\_PROP\_BIT\_WRITE\_NR (1 << 2) /\*\*< 0x04 \*/

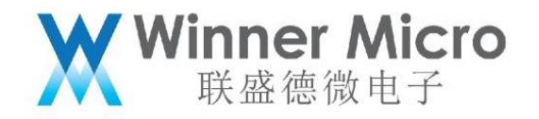

#define WM\_GATT\_CHAR\_PROP\_BIT\_WRITE

#define WM\_GATT\_CHAR\_PROP\_BIT\_NOTIFY

#define WM\_GATT\_CHAR\_PROP\_BIT\_INDICATE

#define WM\_GATT\_CHAR\_PROP\_BIT\_AUTH

#define WM\_GATT\_CHAR\_PROP\_BIT\_EXT\_PROP

(1 << 3) /\*\*< 0x08 \*/

(1 << 4) /\*\*< 0x10 \*/

(1 << 5) /\*\*< 0x20 \*/

(1 << 6) /\*\*< 0x40 \*/

(1 << 7) /\*\*< 0x80 \*/

6 Example of Bluetooth AT command operation

This chapter combines specific examples to give the specific operation specifications of Bluetooth AT commands. The black screenshot is the response to the AT command.

6.1 Enable and exit the Bluetooth system

6.1.1 Enable Bluetooth system

AT+BTEN=1.0

+OK=0,1

6.1.2 Exit the Bluetooth system

AT+BTDES

+OK=0,0

6.2 Enable auxiliary WiFi distribution network service

6.2.1 Turn on the Bluetooth function and enable the network distribution service

AT+BTEN=1.0

//Enable the bluetooth system

AT+ONESHOT=4 //Enable distribution network service

At this time, you can use the APP to perform network configuration operations; note that after the network configuration is successful, the system will automatically log out of the network distribution service.

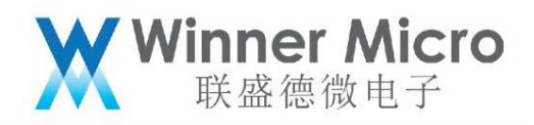

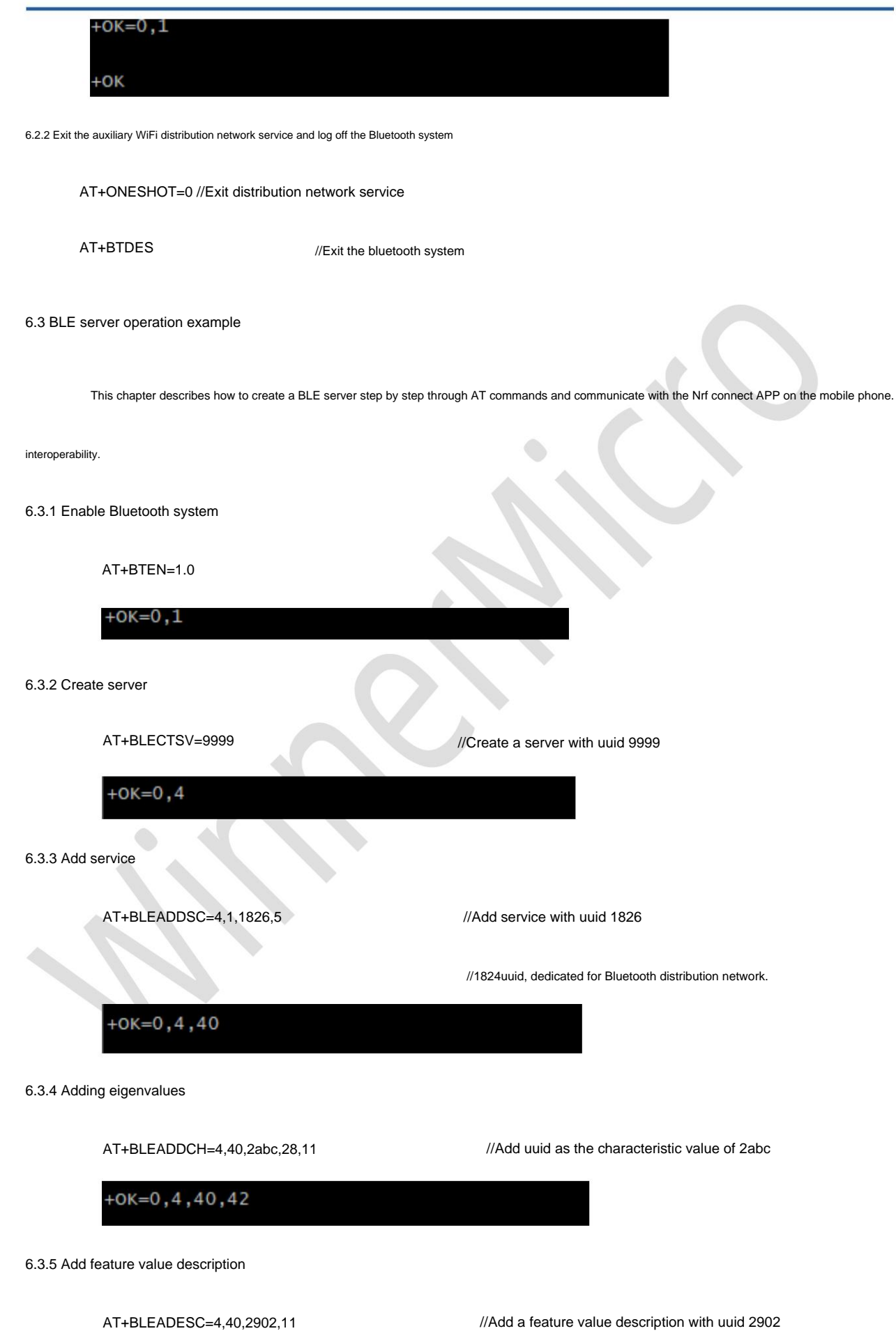

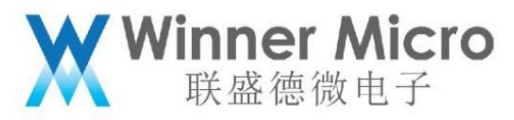

| +OK=0,4,40,43   3.6 Start the service   AT+BLESTTSC=4,40,2   //Start the service   +OK=0,4,40   3.7 Configure broadcast data   AT+BLEADVDATA=0201060309574D2D30363A30313A3335   //Set broadcast content, broadcast type and name field   3.8 Start broadcasting   AT+BLEADV=1   +OK   .9 The mobile phone starts scanning Nrf connect scan results:   Nrf connect scan results: |                                                        |                     |
|----------------------------------------------------------------------------------------------------|--------------------------------------------------------|---------------------|
| AT+BLESTTSC=4,40,2 //Start the service<br>+OK=0,4,40<br>AT+BLEADVDATA=0201060309574D2D30363A30313A3335<br>//Set broadcast data<br>//Set broadcast content, broadcast type and name field<br>AT+BLEADV=1 //enable broadcast<br>+OK<br>-9 The mobile phone starts scanning<br>Nf connect scan results:                                                                            | +OK=0,4,40,43                                          |                     |
| AT+BLESTTSC=4,40,2 //Start the service<br>+OK=0,4,40<br>AT+BLEADVDATA=0201060309574D2D30363A30313A3335<br>//Set broadcast content, broadcast type and name field<br>.8.8 Start broadcasting<br>AT+BLEADV=1 //enable broadcast<br>+OK<br>.9 The mobile phone starts scanning<br>Nf connect scan results:                                                                         | .3.6 Start the service                                 |                     |
| +OK=0,4,40   3.7 Configure broadcast data   AT+BLEADVDATA=0201060309574D2D30363A30313A3335   //Set broadcast content, broadcast type and name field   3.8 Start broadcasting   AT+BLEADV=1   //enable broadcast   +OK                                                                                                    | AT+BLESTTSC=4,40,2                                     | //Start the service |
| AT+BLEADVDATA=0201060309574D2D30363A30313A3335<br>//Set broadcast content, broadcast type and name field<br>3.8 Start broadcasting<br>AT+BLEADV=1 //enable broadcast<br><b>•</b> OK<br>• Other mobile phone starts scanning<br>Nf connect scan results:<br>• OTHORNOLULING CONTINUED                                                                                            | +OK=0,4,40                                             |                     |
| AT+BLEADVDATA=0201060309574D2D30363A30313A3335<br>//Set broadcast content, broadcast type and name field<br>a.8 Start broadcasting<br>AT+BLEADV=1 //enable broadcast<br>teck                                                                                                    | 3.7 Configure broadcast data                           |                     |
| //Set broadcast content, broadcast type and name field<br>a.8 Start broadcasting<br>AT+BLEADV=1 //enable broadcast<br>+OK<br>9 The mobile phone starts scanning<br>Nff connect scan results:<br>INTI DUNDED                                                                                                    | AT+BLEADVDATA=0201060309574D2D30363A30313A3335         | 5                   |
| AT+BLEADV=1 //enable broadcast<br>+OK<br>9 The mobile phone starts scanning<br>Nrf connect scan results:<br>INUI DUINUEU                                                                                                    | //Set broadcast content, broadcast type and name field |                     |
| AT+BLEADV=1 //enable broadcast                                                                                                    | 3.8 Start broadcasting                                 | •                   |
| 9 The mobile phone starts scanning Nrf connect scan results:                                                                                                    | AT+BLEADV=1                                            | //enable broadcast  |
| .9 The mobile phone starts scanning<br>Nrf connect scan results:                                                                                                    | +0К                                                    |                     |
| .9 The mobile phone starts scanning<br>Nrf connect scan results:<br>INUI DUINDED                                                                                                    |                                                        |                     |
| Nrf connect scan results:                                                                                                    | 9.9 The mobile phone starts scanning                   |                     |
|                                                                                                    | Nrf connect scan results:                              |                     |
|                                                                                                    |                                                        | _                   |
| WM-06:01:35         CONNECT           75:01:06:A8:7B:50         CONNECT                                                                                                    | <b>WM-06:01:35</b><br>75:01:06:A8:7B:50 CONNECT        |                     |
| NOT BONDED                                                                                                    | NOT BONDED                  → 207 ms                   |                     |
|                                                                                                    | The broadcast data on the mobile phone shows:          |                     |
| The broadcast data on the mobile phone shows:                                                                                                    |                                                        |                     |

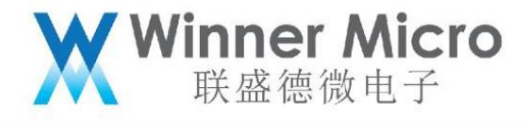

| SCAN                  | NER                            | BONDED                                                            | ADVERTISE                                                       | IR N |
|-----------------------|--------------------------------|-------------------------------------------------------------------|-----------------------------------------------------------------|------|
| filtor                |                                |                                                                   |                                                                 |      |
| Raw                   | data:                          |                                                                   |                                                                 |      |
| 0x0<br>333            | 2011E<br>3505FF                | 0C09574D2D<br>11223344                                            | 30363A30313A                                                    |      |
| Detai                 | ls:                            |                                                                   |                                                                 |      |
| LEN.                  | TYPE                           | VALUE                                                             |                                                                 |      |
| 2                     | 0x01                           | 0x1E                                                              |                                                                 |      |
| 12                    | 0x09                           | 0x574D2D30                                                        | 363A30313A333                                                   | 5    |
| 5                     | 0xFF                           | 0x11223344                                                        |                                                                 |      |
| LEN<br>TYPE<br>.org/e | length c<br>the dat<br>n-us/sp | f EIR packet (Ty<br>a type as in <u>http</u><br>ecification/assig | pe + Data) in bytes,<br>s://www.bluetooth<br>med-numbers/generi | ç    |

6.3.10 Initiate a connection on the mobile phone side

Click the CONNECT button, then w800 will display:

# +OK=0,4,4,1,60C25D5A4CC1

That is, the MAC address of the mobile phone is 60C25D5A4CC1 and the connection is successful. After the connection is successful, you can see us on the phone side

Created service description.

In the figure below, UUID:0x1826 is the service we created.

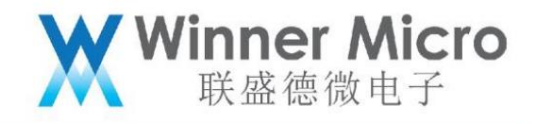

|                         |        | DISCONNECT                       |   |
|-------------------------|--------|----------------------------------|---|
| BONDED ADVE             | RTISER | WM-12:24:11<br>51:24:12:63:17:5E | × |
| CONNECTED<br>NOT BONDED | CLIENT | SERVER                           | : |
| Generic Attribute       |        |                                  |   |
| UUID: 0x1801            |        |                                  |   |
| PRIMARY SERVICE         |        |                                  |   |
| Generic Access          |        |                                  |   |
| UUID: 0x1800            |        |                                  |   |
| PRIMARY SERVICE         |        |                                  |   |
| Fitness Machine         |        |                                  |   |
| UUID: 0x1826            |        |                                  |   |
| PRIMARY SERVICE         |        |                                  |   |

Click Transport Discovery to see the property values and descriptions we created

| ≡ Devi                                                                                    | ces                                                          | CONNECT                          | : |
|-------------------------------------------------------------------------------------------|--------------------------------------------------------------|----------------------------------|---|
| BONDED                                                                                    | ADVERTISER                                                   | WM-12:24:11<br>51:24:12:63:17:5E | × |
| DISCONNECTE<br>NOT BONDED                                                                 | CLIENT                                                       | SERVER                           |   |
| Generic Attr<br>UUID: 0x1801<br>PRIMARY SERV                                              | <b>ibute</b><br>/ICE                                         |                                  |   |
| Generic Acco<br>UUID: 0x1800<br>PRIMARY SERV                                              | ess<br>/ICE                                                  |                                  |   |
| Fitness Mach<br>UUID: 0x1826<br>PRIMARY SERV                                              | nine<br>/ICE                                                 |                                  |   |
| TDS Contro<br>UUID: 0x2AB<br>Properties: I<br>Descriptors:<br>Client Chara<br>UUID: 0x290 | ol Point<br>IC<br>NDICATE, WRITE<br>cteristic Configura<br>2 | tion                             |   |

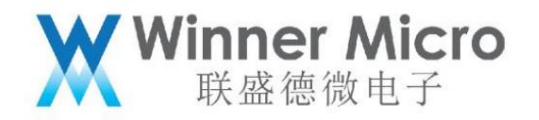

6.3.11 Enable the Indication function on the mobile phone side

Click the up and down arrows on the right side of 0x2abc to enable the indicate operation. After that, W800 will

Send a string to the mobile phone, the display is as follows: BLE, the current system time, the HEX format shown below

| ≡ Dev                                      | ices                                  | DISCONNECT                       | :   |
|--------------------------------------------|---------------------------------------|----------------------------------|-----|
| BONDED                                     | ADVERTISER                            | WM-12:24:11<br>51:24:12:63:17:5E | ×   |
| CONNECTED<br>NOT BONDED                    | CLIENT                                | SERVER                           | :   |
| UUID: 0x1801<br>PRIMARY SER                | VICE                                  |                                  |     |
| Generic Acc<br>UUID: 0x1800<br>PRIMARY SER | VICE                                  |                                  |     |
| Fitness Mac                                | hine                                  |                                  |     |
| PRIMARY SER                                | VICE                                  |                                  |     |
| TDS Contr<br>UUID: 0x2A                    | r <b>ol Point</b><br>BC               | <u>+</u>                         | ⅔   |
| Properties:<br>Value: (0x)                 | INDICATE, WRITE<br>42-4C-45-2C-20-38- | -37-30-36-33-0D                  | -0A |
| Descriptors<br>Client Chara                | :<br>acteristic Configura             | tion                             | +   |
| Value: Indic                               | ations enabled                        |                                  |     |
|                                            |                                       |                                  |     |

Click the up and down arrows on the right side of 0X2ABC again, the shape is now, which means stop sending indication.

6.3.12 Obtaining characteristic value data by mobile phone profile

Click the upward arrow on the right side of 0X2ABC, which represents the characteristic value write operation, and W800 will return the received content.

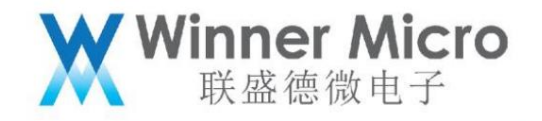

| E C Z       | Write value<br><sup>0x</sup> 31323334<br>Save as | NEW<br>BYTE | LOAD      |  |
|-------------|--------------------------------------------------|-------------|-----------|--|
| U<br>P<br>G | Advanced                                         | CANCEL      | ↔<br>SEND |  |
| U           | SAVE                                             | CANCEL      | SEND      |  |

The APP displays the received return value:

| he APP displays the receive | ed return value:       |                                  |          |
|-----------------------------|------------------------|----------------------------------|----------|
| BONDED                      | ADVERTISER             | WM-12:24:11<br>51:24:12:63:17:5E | ×        |
| CONNECTED<br>NOT BONDED     | CLIENT                 | SERVER                           | :        |
| UUID: 0x1801<br>PRIMARY SER | RVICE                  |                                  |          |
| Generic Acc                 | cess                   |                                  |          |
| UUID: 0x1800                | )                      |                                  |          |
| PRIMARY SEF                 | <b>VICE</b>            |                                  |          |
| Fitness Mac                 | hine                   |                                  |          |
| UUID: 0x1826                | j                      |                                  |          |
| PRIMARY SER                 | RVICE                  |                                  |          |
| TDS Cont                    | rol Point              | <u></u>                          | ≫        |
| Properties:                 | INDICATE, WRITE        |                                  |          |
| Value: (0x)                 | 31-32-33-34, "1234"    |                                  |          |
| Descriptors                 | S:                     |                                  |          |
| Client Char                 | acteristic Configurati | on                               | ÷        |
| UUID: 0x29                  | 02                     |                                  | <u> </u> |
| Value: Indic                | cations enabled        |                                  |          |
|                             |                        |                                  |          |

At this time, the received content will be displayed on the W800 side:

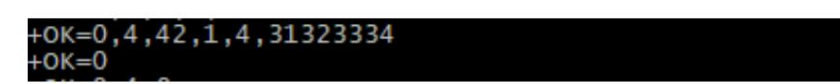

6.3.13 Read the descriptor on the mobile phone side

Click the read operation on the right side of the descriptor, the down arrow means to read the description content, W800 returns 12345678 words

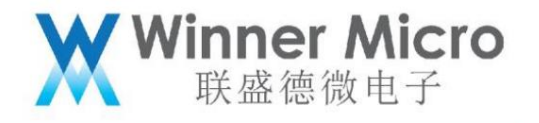

| BONDED                                                     | ADVERTISER                                                    | WM-12:24:11<br>51:24:12:63:17:58 | ×         |
|------------------------------------------------------------|---------------------------------------------------------------|----------------------------------|-----------|
| CONNECTED<br>NOT BONDED                                    | CLIENT                                                        | SERVER                           | :         |
| UUID: 0x1801<br>PRIMARY SER                                | /ICE                                                          |                                  |           |
| Generic Acc<br>UUID: 0x1800<br>PRIMARY SER                 | ess<br>VICE                                                   |                                  |           |
| Fitness Macl<br>UUID: 0x1826<br>PRIMARY SER                | nine<br>VICE                                                  |                                  |           |
| TDS Contr<br>UUID: 0x2AE<br>Properties: I<br>Value: (0x) 3 | <b>ol Point</b><br>3C<br>NDICATE, WRITE<br>31-32-33-34, "123- | <u>+</u><br>4"                   | <u>††</u> |
| Client Chara                                               | ,<br>cteristic Configur<br>)2                                 | ation                            | +         |
| Value: Incon<br>31-32-33-34                                | rect data length (1<br>-35-36-37-38-0D-                       | 16bit expected): (<br>0A         | (0x)      |

6.3.14 Disconnect from mobile phone

AT+BLESVDIS=4,047EB5A65FCB,4 //Disconnect from the server,

//client\_if 4, address 047EB5A65FCB, ID 4

+OK=0,4,0

6.3.15 Stop service

AT+BLESTPSC=4,40 //Stop the service whose handle is 40

+OK=0,4,40

6.3.16 Delete service

AT+BLEDELSC=4,40

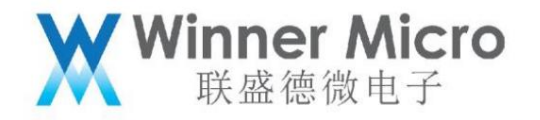

+OK=0,4,40

6.3.17 Logout server

AT+BLEDESSV=4 //logout the server whose client\_if is 4

+OK=0,4

6.3.18 Log out of Bluetooth service

AT+BTDES

6.4 BLE client operation example

This chapter introduces the step-by-step creation of the BLE Server on the mobile phone, the configuration of the characteristic value is the description, and the start of the broadcast. W800

Perform scanning, connection, and read characteristic value operations. The mobile terminal still uses the Nrf connect APP.

6.4.1 Create a server on the mobile phone

The process of configuring Nrf connect GATT server is shown in the figure below. It is necessary to add a service, configure the characteristic value unique write attribute and attribute

property value and then enable the broadcast function:

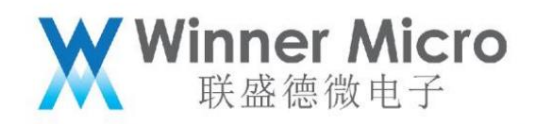

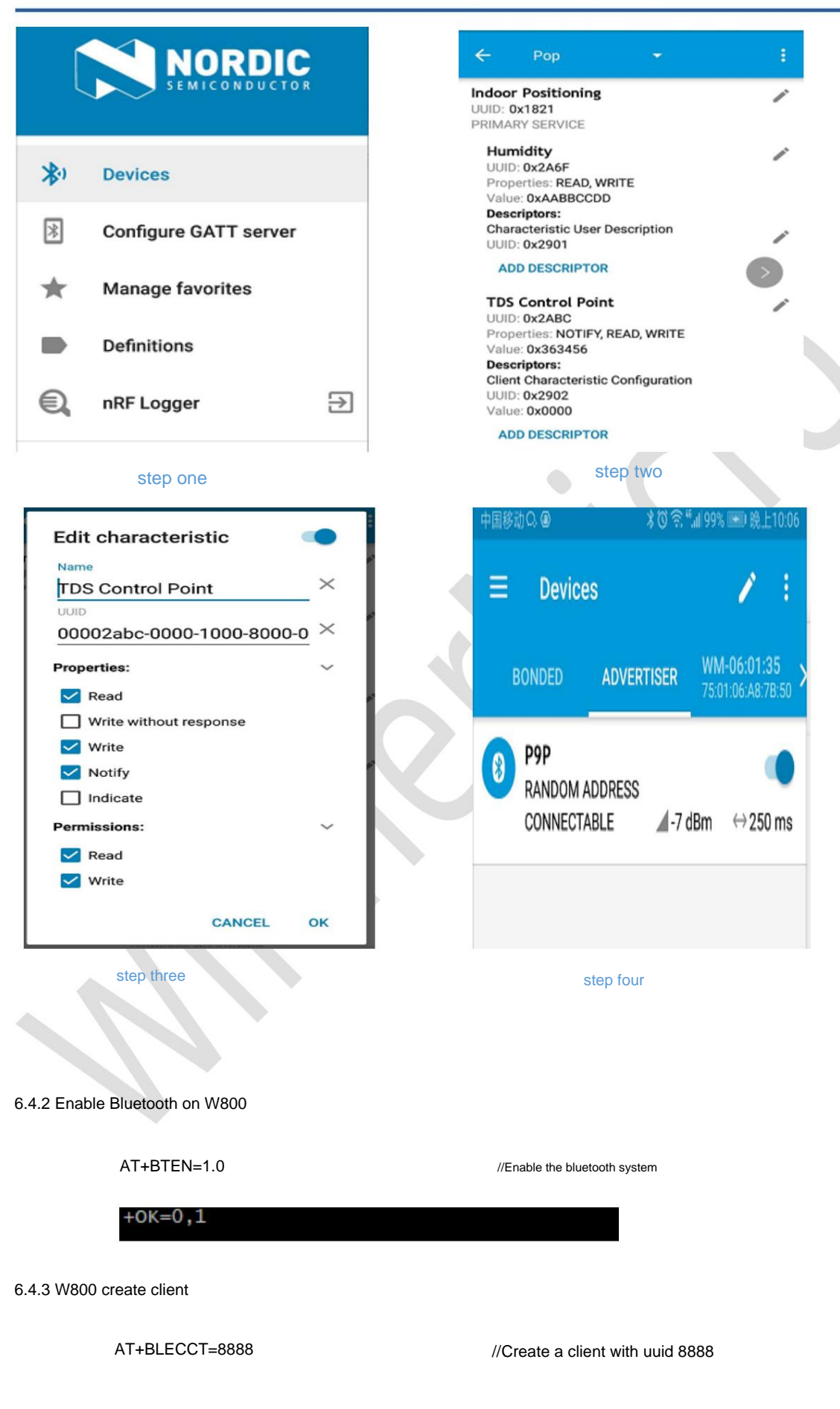

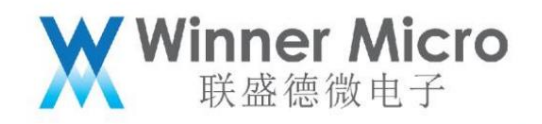

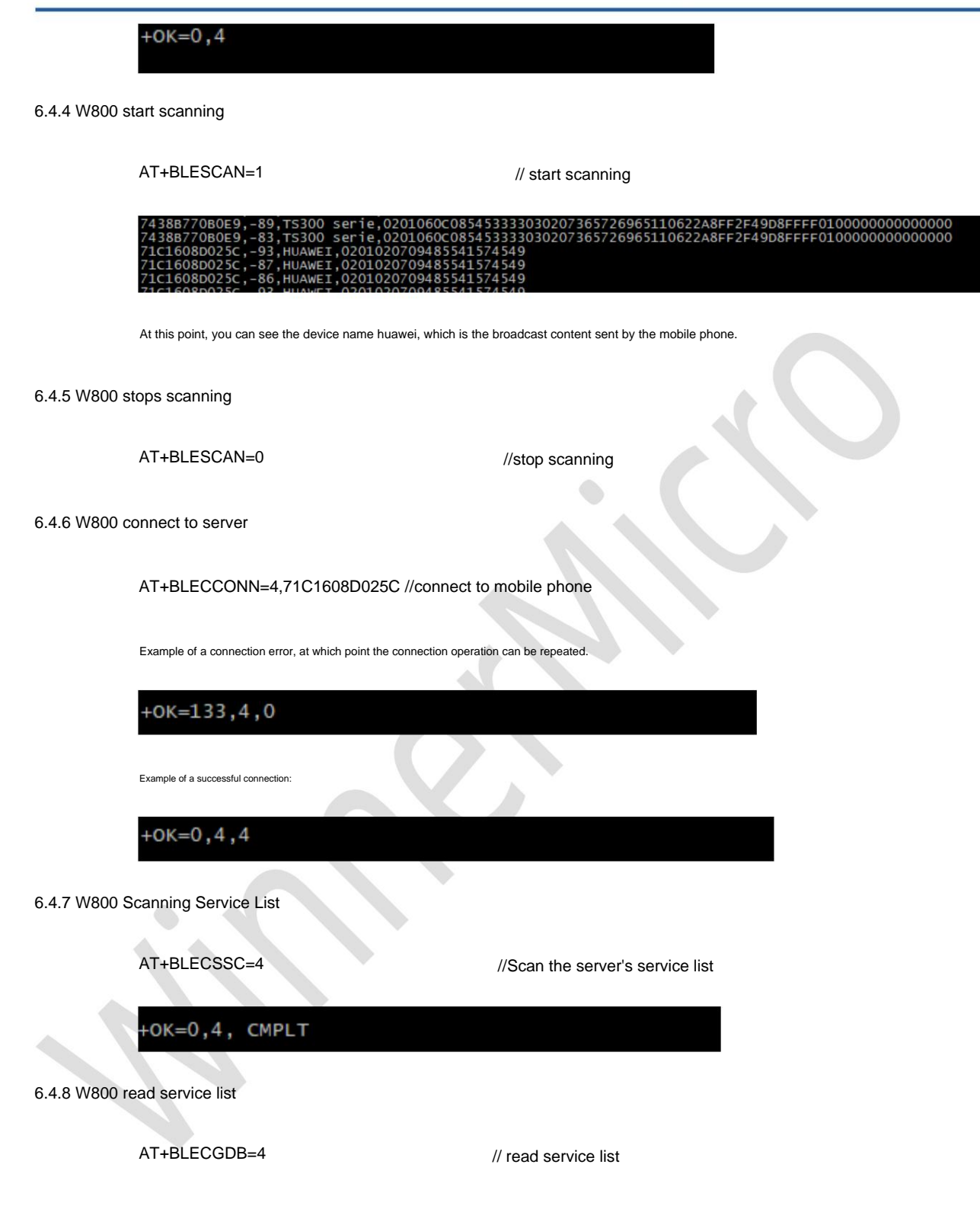

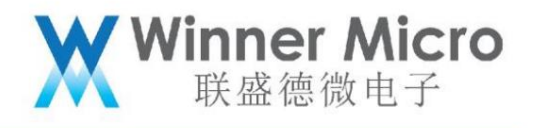

| +0K=0.4. | 20                                |
|----------|-----------------------------------|
| 0x1801.T | =0x00, HDL=0, PROP=0x00           |
| ,        | 0x2a05.T=0x03.HDL=3.PROP=0x20     |
| 0x1800.T | =0x00, HDL=0, PROP=0x00           |
|          | 0x2a00,T=0x03,HDL=22,PROP=0x02    |
|          | 0x2a01,T=0x03,HDL=24,PROP=0x02    |
|          | 0x2aa6,T=0x03,HDL=26,PROP=0x02    |
| Oxfe35,T | =0x00, HDL=0, PROP=0x00           |
|          | 0x2a00,T=0x03,HDL=42,PROP=0x0a    |
|          | 0x2a01,T=0x03,HDL=44,PROP=0x30    |
|          | 0x2902, T=0x04, HDL=45, PROP=0x00 |
|          | 0x2a02,T=0x03,HDL=47,PROP=0x08    |
|          | 0x2a03,T=0x03,HDL=49,PROP=0x30    |
|          | 0x2902,T=0x04,HDL=50,PROP=0x00    |
| 0x046a,T | =0x00, HDL=0, PROP=0x00           |
|          | 0x046c,T=0x03,HDL=53,PROP=0x0a    |
| 0x1821,T | =0x00,HDL=0,PROP=0x00             |
|          | 0x2a6f,T=0x03,HDL=56,PROP=0x0a    |
|          | 0x2901,T=0x04,HDL=57,PROP=0x00    |
|          | 0x2abc,T=0x03,HDL=59,PROP=0x1a    |
|          | 0x2902,T=0x04,HDL=60,PROP=0x00    |

6.4.9 W800 read characteristic value

AT+BLECACH=1,4,59,0

// Read the handle value of interest. This example reads

59. At this time, the return value is: the length is 3, and the content is a hexadecimal string 363456

+OK=0,4,3,363456

6.4.10 W800 Disconnect

AT+BLECDIS=4,63573EA5A2F7,4

+OK=0,4,4,0

6.4.11 W800 logout client

AT+BLECDES=4

+OK=0,4

6.4.12 W800 log out of Bluetooth service

AT+BTDES

6.5 Switch example server

6.5.1 Enable Bluetooth system

AT+BTEN=1.0

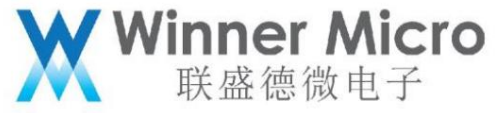

+OK=0,1 6.5.2 Enable demo server AT+BLEDS=1 6.5.3 Stop demo server AT+BLEDS=0 6.5.4 Exit the Bluetooth system AT+BTDES 6.6 switch example client 6.6.1 Enable Bluetooth system AT+BTEN=1.0 +0K=0,1 6.6.2 Enable example client AT+BLEDC=1 6.6.3 Stop the example client AT+BLEDC=0 6.6.4 Exit the Bluetooth system AT+BTDES 6.7 Switch multi-connection example client 6.7.1 Enable the Bluetooth system

AT+BTEN=1.0

+OK=0,1

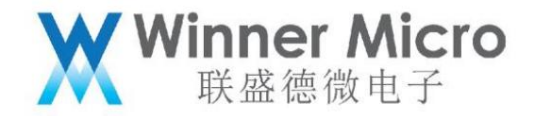

6.7.2 Enable multi-connection demo client

AT+BLEDCMC=1

6.7.3 Stop demo client

AT+BLEDCMC=0

6.7.4 Exit the Bluetooth system

AT+BTDES

6.8 Switch UART transparent transmission

6.8.1 Enable the Bluetooth system

AT+BTEN=1.0

+OK=0,1

6.8.2 Enable UART transparent transmission Server/Client

AT+BLEUM=1,1 //Enable the server side of UART transparent transmission, use UART1 transparent transmission

AT+BLEUM=2,1 //Enable the client end of UART transparent transmission, use UART1 transparent transmission

6.8.3 Stop UART transparent transmission

AT+BLEUM=0,1 //Close UART transparent transmission mode on server side

AT+BLEUM=0,2 //Close UART transparent transmission mode on client side

6.8.4 Exit the Bluetooth system

AT+BTDES

6.9 Example of Traditional Bluetooth Audio Operation

After enabling the Bluetooth function, you can directly operate the AT command. See AT command chapter

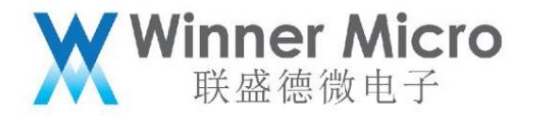

6.10 Operation example of traditional Bluetooth hands-free phone

After enabling the Bluetooth function, you can directly operate the AT command. See AT command chapter

6.11 SPP operation example

After enabling the Bluetooth function, you can directly operate the AT command. See AT command chapter

For the SPP server mode, after enabling it, the user can use the Bluetooth serial port and other test tools on the mobile phone to send

The current device can perform data read and write operations.

6.12W800 Test Mode

W800 supports real-time access to test mode, which can be used by customers to test RF performance and controller function test and certification

certification test.

6.12.1 W800 enters test mode

AT+BTTEST=1 //Enter the bluetooth test, at this time you can use the test tool directly through the configured uart port

#### Operate the controller.

| Log Window                                                                                                    | ■ 🔀 📕 HCI Control: com6@11520                                                                                                    | IOnfc 🗖                                                                                                    |        |
|----------------------------------------------------------------------------------------------------|----------------------------------------------------------------------------------------------------|----------------------------------------------------------------------------------------------------|--------|
| 10:30.111 com6 Transport oper                                                                                                    | HCI protocol active 7.6                                                                                                    | 8: LE Controller Commands (8 key)                                                                                   | •      |
| COm60115200NIC                                                                                                    | Hold UPRX & CTS low Rea                                                                                                    | set 🗌 🥅 ARM reset device with DTR strobe                                                                            |        |
| 10:30.161 com6 Protocol set t                                                                                                    | CO HCI @ 1 LE_Set_Host_Channel_Classific                                                                                                    | ation                                                                                                    | ^      |
| COm6@115200HIC                                                                                                    | HCI Command: LE_Transmitter_Test (com6@                                                                                                    | ⊉115200nfc)                                                                                                    |        |
| 10:33.046 com6 c> Reset                                                                                                    | TX Channel (0-39: (F = 2402 + [k * 2 MDiz]))                                                                                                    | 0x0                                                                                                    | OK     |
| com6@115200nfc                                                                                                    |                                                                                                    |                                                                                                    |        |
| [03 OC 00]                                                                                                    | Length_of_Test_Data (U=255):                                                                                                    | 37  0x26                                                                                                    | Cancel |
| opcode = 0xC03 (3075, "Reset")                                                                                                    | Packet_Payload:                                                                                                    | Pseudo-Random bit sequence 9                                                                                        | •      |
| <pre>10:33.069 com6 <c reset<br="">HCI Command Complet<br/>com6@l15200nfc<br/>[0E 04]: 14 03 0C 00<br/>event = 0xE (14, "Command Comple<br/>Num_HCI_Command_Packets = 0x14<br/>Command_Opcode = 0x003 (3075, "F<br/>Status = 0x0 (0, "Success")</c></pre> | L Resolve Jonnection Parasete<br>LE Set Data Length<br>LE Read Default Data Length<br>LE Write Default Data Length<br>LE Write Default Data Length<br>LE Generate DHGs<br>(20)<br>LE Generate DHGs<br>LE Resolving List<br>LE Read Peer Resolving List<br>LE Read Peer Resolvale Add<br>LE Set Addess Resolving List Size<br>LE Read Peer Resolvale Add<br>LE Set Addess Resolving List Size<br>LE Read Peer Resolvale Add<br>LE Set Addess Resolving List Addess<br>LE Read Peer Resolving List Size<br>LE Read Peer Resolving List Size<br>Resolving List Size<br>Resolving List Size<br>Resolving List Size<br>Resolving List Size<br>Resolving List Size<br>Resolving List Size<br>Resolving List Size<br>Resolving List Size<br>Resolving List Size<br>Resolving List Size<br>Resolving List Size<br>Resolving List Size<br>Resolving Size Size<br>Resolving Size Size<br>Resol | n_mequest_mepsy<br>rr_Request_Negative_Reply<br>/<br>.st<br>.ng_List<br>.ss<br>.ss<br>.ss<br>.ss<br>.ss<br>.tiseout |        |

6.12.2 W800 Exit Signaling Test

AT+BTTEST=0 //Exit the test mode, at this time the host protocol stack controls the controller.

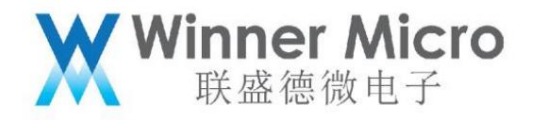